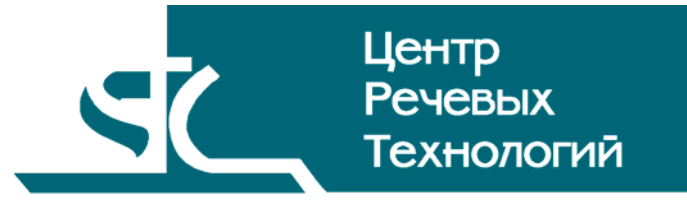

Система распределенного компьютерного документирования устной речи

# HECTOP

Программное обеспечение

Инструкция по установке и настройке ЦВАУ.00255-01 92

# СОДЕРЖАНИЕ

| B | ВЕДЕН          | NE                                                                      | 4        |
|---|----------------|-------------------------------------------------------------------------|----------|
|   | Общи           | е положения                                                             | 4        |
|   | Струк          | тура инструкции                                                         | 4        |
|   | Согла          | шения и обозначения                                                     | 4        |
|   | Терми          | ны и определения                                                        | 5        |
| 1 | HA:            | ЗНАЧЕНИЕ                                                                | 6        |
| 2 | CO             | СТАВ ДИСТРИБУТИВА                                                       | 7        |
| 3 | ПО             | ДГОТОВКА РАБОЧИХ МЕСТ                                                   |          |
|   | 3.1            | Установка операционной системы                                          |          |
|   | 3.2            | Установка программного обеспечения аппаратных средств компьютеров       |          |
|   | 3.3            | Установка плат ввода-вывода звука и видеоизображения                    | 8        |
| 4 | УСТ            | ГАНОВКА И НАСТРОЙКА ОБЩЕГО ПРОГРАММНОГО ОБЕСПЕЧЕНИЯ                     | 9        |
|   | 4.1            | Установка обеспечивающих программ                                       | 9        |
|   | 4.2            | Установка и настройка Microsoft SQL Server 2005                         |          |
|   | 4.2.1          | Установка Microsoft SQL Server 2005                                     |          |
|   | 4.2.2          | Настройка Microsoft SQL Server 2005                                     |          |
|   | 4.3            | Установка текстового процессора                                         | 21       |
| 5 | УСТ            | ГАНОВКА СПЕЦИАЛЬНОГО ПРОГРАММНОГО ОБЕСПЕЧЕНИЯ СИСТЕМЫ                   | 24       |
|   | 5.1            | Установка и настройка программного компонента Сервер                    | 24       |
|   | 5.1.1          | Установка программного обеспечения электронного ключа НАЅР НАЅР         |          |
|   | 5.1.2          | Установка программного компонента Сервер                                |          |
|   | 5.1.5<br>5.1.4 | пистроики пооключения к базе банных<br>Настройка компьютера. СРМ Сервер | 29<br>30 |
|   | 5.2            | Установка и настройка программного компонента Сервис записи             | 31       |
|   | 5.2.1          | Установка компонента Сервис записи                                      |          |
|   | 5.2.2          | Настройка подключения к базе данных                                     |          |
|   | 5.2.3          | Настройка компонента Сервис записи                                      |          |
|   | 5.3            | Установка и настройка программного модуля импорта                       |          |
|   | 5.4            | Установка и настройка программного комплекса АРМ Администратора         | 42       |
|   | 5.5            | Установка и настройка программного комплекса АРМ Стенографиста          | 46       |
|   | 5.6            | Установка и настройка резервирования                                    | 50       |
|   | 5.7            | Установка и настройка программного компонента АРМ хроники               | 56       |
|   | 5.8            | Установка и настройка компонента Сервис «Конференц-система»             | 59       |
|   |                |                                                                         |          |

# ВВЕДЕНИЕ

#### Общие положения

Данная инструкция предназначена для должностных лиц, осуществляющих установку и настройку программного обеспечения (ПО) системы распределенного компьютерного документирования (записи и стенографирования) устной речи «Нестор» (далее – система **Нестор**).

Настоящая инструкция содержит описание действий по установке и настройке, как общего, так и специального программного обеспечения системы.

Инструкция не заменяет учебную, справочную литературу, руководства от производителя операционной системы и прочие источники информации, освещающие работу с операционной системой и её графическим пользовательским интерфейсом.

## Структура инструкции

Инструкция состоит из пяти разделов.

В разделе 1 приведено назначение системы.

В разделе 2 приведена структура дистрибутива системы.

В разделе 3 описывается порядок предварительной подготовки рабочих мест системы.

В разделе 4 дано описание установки и настройки общего программного обеспечения.

В разделе 5 дано описание порядка установки и настройки специального программного обеспечения системы.

## Соглашения и обозначения

В инструкции приняты следующие типографские соглашения:

| Формат               | Значение                                                                                                    |
|----------------------|----------------------------------------------------------------------------------------------------|
| Обычный              | Основной текст инструкции                                                                                                    |
| Курсив               | Применяется для выделения первого появления термина, значение которого<br>поясняется здесь же или даётся в подразделе «Термины и определения».<br>Также применяется для привлечения внимания пользователя и оформления<br>примечаний.                                                 |
| Полужирный           | Применяется для написания наименований заголовков окон и вкладок в них,<br>имён команд, кнопок и других управляющих элементов окон (переключателей,<br>селекторных кнопок), а также наименований полей ввода, раскрывающихся<br>списков и других информационных элементов интерфейса. |
| Полужирный<br>курсив | Применяется для написания наименований папок, файлов различного типа и путей доступа к ним.                                                                                                    |

Словосочетание «щелчок мышью» применяется для обозначения однократного, а «двойной щелчок» – быстрого двукратного нажатия на левую кнопку манипулятора типа «мышь».

Словосочетание «нажать кнопку (или нажать на кнопку)» означает: «навести указатель мыши на кнопку, и выполнить щелчок мышью».

4

Выбор меню показан при помощи стрелки →, например, текст **Файл**→**Выход**, должен пониматься так: выбрать меню **Файл**, затем подменю **Выход** из меню **Файл**.

#### Термины и определения

В инструкции используются следующие термины и определения.

Системный администратор: должностное лицо организации, специалист по обслуживанию программных и технических средств отвечающий за работу системы **Нестор** в штатном режиме.

*База данных* (БД): поименованная, целостная совокупность данных, которая отображает состояние объектов и их отношений в данной предметной области.

*Данные*: информация, представленная в виде, пригодном для обработки автоматическими средствами, например, компьютером при возможном участии человека.

Общее программное обеспечение (ОПО): часть программного обеспечения, разработанного вне связи с созданием системы **Нестор**. ОПО представляет собой совокупность программ общего назначения, предназначенных для организации вычислительного процесса и решения часто встречающихся задач обработки информации.

Специальное программное обеспечение (СПО): часть программного обеспечения, разработанного при создании системы **Нестор**.

Специализированное рабочее место (СРМ): комплекс технических и программных средств, предназначенный для выполнения определенных функций в автоматическом режиме в основном без участия пользователей.

Автоматизированное рабочее место (APM): индивидуальный комплекс технических и программных средств, предназначенный для автоматизации выполнения пользователем определенных функций и обеспечивающий подготовку, редактирование, поиск, выдачу на экран и печать необходимых ему документов и данных.

Пользователь: сотрудник организации, участвующий в функционировании системы **Нестор** или использующий результаты её функционирования.

Конференц-система: аппаратно-программный комплекс, предназначенный для проведения мероприятий на объекте в соответствии с регламентом и являющийся источником звуковых файлов.

## 1 Назначение

Программное обеспечение системы распределенного компьютерного документирования (записи и стенографирования) устной речи **Нестор** предназначено для автоматизации процесса документирования (протоколирования в реальном и отложенном режиме времени) устных выступлений, заседаний, собраний и конференций, проводимых органами исполнительной, законодательной и судебной власти, а также общественными и коммерческими организациями.

# 2 Состав дистрибутива

Программное обеспечение системы **Нестор** распространяется в форме дистрибутива, записанного на оптический (CD, DVD) носитель информации.

В общем случае дистрибутив содержит программы инициализации аппаратной части (драйверы плат ввода-вывода звука, видеоизображения, электронного ключа HASP), программы-установщики (для выбора режимов и параметров установки) и набор специальных файлов, содержащих отдельные части программного обеспечения системы (так называемые пакеты).

Дистрибутивный диск, входящий в комплект поставки системы Нестор, содержит:

Драйверы плат ввода-вывода звука и видеоизображения.

Драйвер электронного ключа **HASP.** 

Общее программное обеспечение:

- Windows Installer 3.1;
- .NET Framework 2.0 SP1;
- Microsoft Visual C++ 2005 Redistributable;
- Microsoft SQL Server 2005 Express Edition;
- пакет мультимедийных кодеков MicrosoftMpeg4Encoder;
- менеджер управления лицензиями HASP License Manager;
- программа для отслеживания использования защищенного приложения в сети **AKS Monitor**;
- обновление **КВ908002**, которое позволяет управляемым надстройкам, созданным с помощью Visual Studio 2005, работать в Microsoft Office 2003;
- MDAC 2.81.

Специальное программное обеспечение системы Нестор:

- программный компонент Сервер;
- программный компонент Сервис записи;
- программный компонент Импортирование;
- программный комплекс АРМ Администратора;
- программный компонент Поддержка резервирования;
- программный компонент Модуль резервирования;
- программный комплекс АРМ Стенографиста;
- программный компонент Ведение хроники;
- программный компонент Сервис «Конференц-система».

# 3 Подготовка рабочих мест

#### 3.1 Установка операционной системы

На все компьютеры системы (кроме сервера) рекомендуется установить операционную систему **Microsoft® Windows XP Russian (service pack 2 или 3)**, используя соответствующий лицензионный дистрибутивный диск и штатные средства установки операционной системы (в комплект поставки системы **Нестор** не входит).

На сервер рекомендуется установить операционную систему Microsoft<sup>®</sup> Windows Server 2003 service **pack 1** или выше (в комплект поставки системы **Нестор** не входит).

#### 3.2 Установка программного обеспечения аппаратных средств компьютеров

Для всех аппаратных средств компьютеров (в частности для звуковых и сетевых карт) необходимо установить соответствующие драйверы и другое программное обеспечение, используя мастеров установки оборудования и программ, а также прилагаемые к аппаратным средствам дистрибутивные диски.

Компьютеры системы **Нестор** следует объединить в единую локальную вычислительную сеть (ЛВС), поддерживающую протокол TCP/IP.

#### 3.3 Установка плат ввода-вывода звука и видеоизображения

Установка на компьютеры специализированных рабочих мест (СРМ) **Станции записи** плат вводавывода звука и видеоизображения, их подключение к источникам информации осуществляется в соответствии с прилагаемой к ним технической документацией.

После установки в компьютер конкретной платы необходимо с дистрибутивного диска, входящего в комплект поставки системы **Нестор**, установить соответствующий ей драйвер, следуя указаниям мастера установки оборудования.

# 4 Установка и настройка общего программного обеспечения

## 4.1 Установка обеспечивающих программ

Для инсталляции и успешной работы специального программного обеспечения системы **Нестор** на все компьютеры системы необходимо предварительно установить обеспечивающие программы общего назначения:

#### • Windows Installer 3.1;

• .NET Framework 2.0 SP1;

#### • Microsoft Visual C++ 2005 Redistributable.

Установку должен производить пользователь, обладающий на данном компьютере правами администратора операционной системы.

Для установки запустите приложение **Setup.exe,** находящееся в корневом каталоге дистрибутивного диска системы **Нестор**.

Программа установки самостоятельно определит наличие на компьютере обеспечивающих программ и, в случае их отсутствия, в качестве первого шага предложит установить их (рис. 1).

Если какие-либо программы были установлены ранее, их повторная установка не потребуется. При этом установленные ранее компоненты в окне (рис. 1) отображаться не будут.

| 뤻 Устан                                                                                                    | ювка Нестор                               | ×    |  |
|----------------------------------------------------------------------------------------------------|-------------------------------------------|------|--|
| Центр<br>Уста                                                                                                    | р Речевых Технологий<br>ановка Нестор     |      |  |
| Установка необходимых реквизитов<br>Для установки и использования СПО Нестор на этом<br>компьютере требуется установить следующие программы:<br>>> Windows Installer 3.1 |                                           |      |  |
| <b>&gt;&gt;</b>                                                                                                    | .NET Framework 2.0                        |      |  |
| <b>&gt;&gt;</b>                                                                                                    | Microsoft Visual C++ 2005 Redistributable |      |  |
| <u>Устано</u>                                                                                                    | <u>овить В</u>                            | ыход |  |

Рисунок 1 – Окно установки обеспечивающих программ

В окне (см. рис. 1) выберите пункт Установить и следуйте указаниям мастера установки.

В процессе установки программы **Windows Installer 3.1** потребуется перезагрузить компьютер. После перезагрузки для продолжения установки снова запустите приложение *Setup.exe* дистрибутивного диска системы **Нестор.** 

После установки необходимых обеспечивающих программ появится основное окно установки программного обеспечения системы **Нестор** (рис. 2).

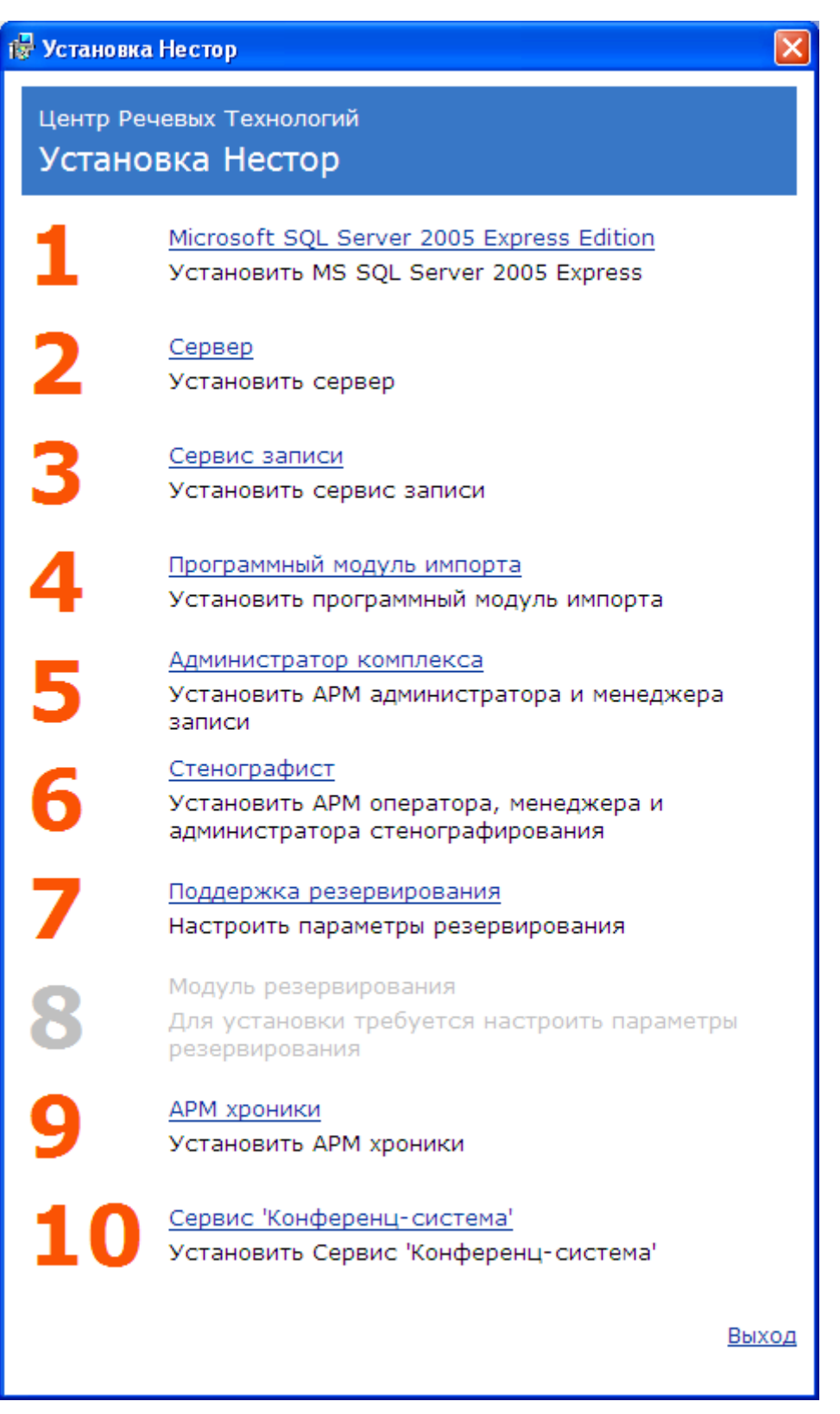

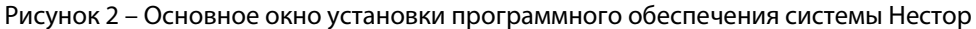

Программа установки системы **Нестор** определяет наличие на компьютере уже установленных компонентов. Для установленных компонентов цвет номера соответствующего пункта в окне установки меняется с оранжевого на зеленый и выводится сообщение о том, что данный компонент уже установлен.

Отдельные компоненты зависят от наличия на компьютере других компонентов, поэтому пункт, связанный с их установкой становится активным только после установки обеспечивающего компонента.

# 4.2 Установка и настройка Microsoft SQL Server 2005

## 4.2.1 Установка Microsoft SQL Server 2005

Перед установкой программного компонента **Сервер** на компьютер специализированного рабочего места **Сервер** (основной и резервный, если он предусматривается) системы **Нестор** требуется установить систему управления базами данных (СУБД) **Microsoft SQL Server 2005 Express Edition.** 

Для установки необходимо:

В окне установки системы **Нестор** (см. рис. 2) выбрать пункт **Microsoft SQL Server 2005 Express Edition**.

Согласиться с условиями лицензионного соглашения (отметив пункт I accept the licensing terms and conditions) и нажать кнопку Next > (рис. 3).

| Microsoft SQL Server 2005 Setup                                                                                                    |    |
|----------------------------------------------------------------------------------------------------|----|
| End User License Agreement                                                                                                    |    |
|                                                                                                    |    |
| MICROSOFT SOFTWARE LICENSE TERMS                                                                                                    | ^  |
| MICROSOFT SQL SERVER 2005 EXPRESS EDITION SERVICE<br>PACK 1                                                                                                    |    |
| These license terms are an agreement between<br>Microsoft Corporation (or based on where you<br>live, one of its affiliates) and you. Please<br>read them. They apply to the software named<br>above, which includes the media on which you<br>received it, if any. The terms also apply to any<br>Microsoft |    |
| * updates,                                                                                                    |    |
| * supplements,                                                                                                    |    |
| * Internet-based services, and                                                                                                    |    |
| * support services                                                                                                    | ~  |
| I accept the licensing terms and conditions                                                                                                    |    |
| Print Next > Canc                                                                                                    | el |

Рисунок 3 – Лицензионное соглашение

В следующем окне нажать кнопку **Install** и дождаться окончания установки предваряющего инсталляцию Microsoft SQL Server программного обеспечения (рис. 4).

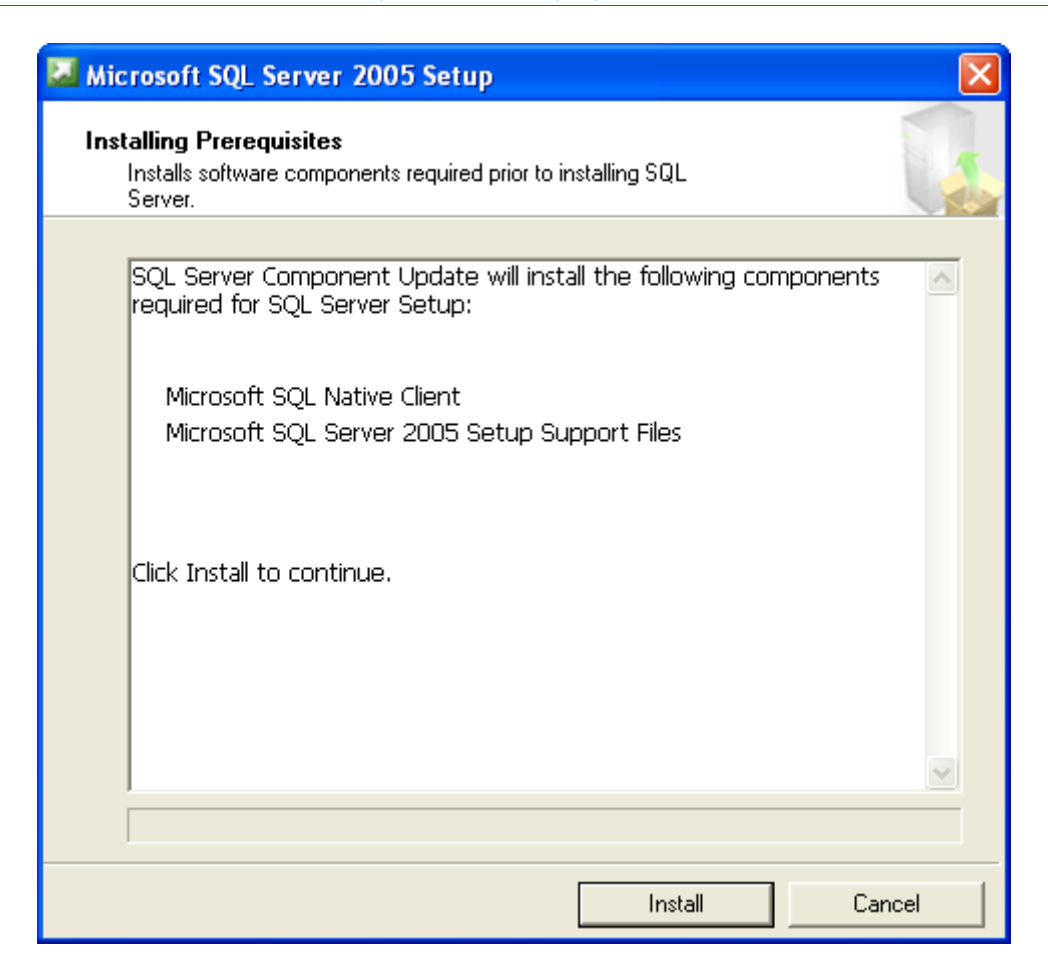

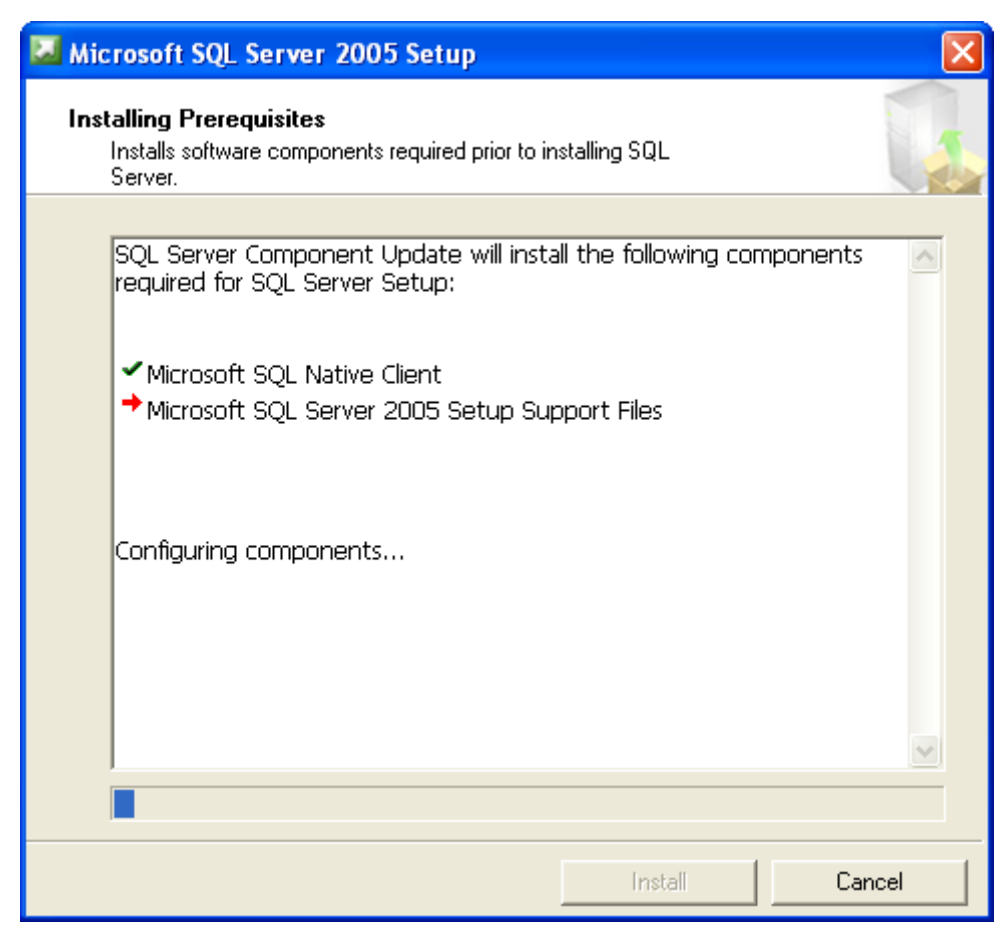

Рисунок 4 – Установка программного обеспечения, предваряющего инсталляцию Microsoft SQL Server

В окне приветствия мастера установки Microsoft SQL Server нажать кнопку Next > (рис. 5).

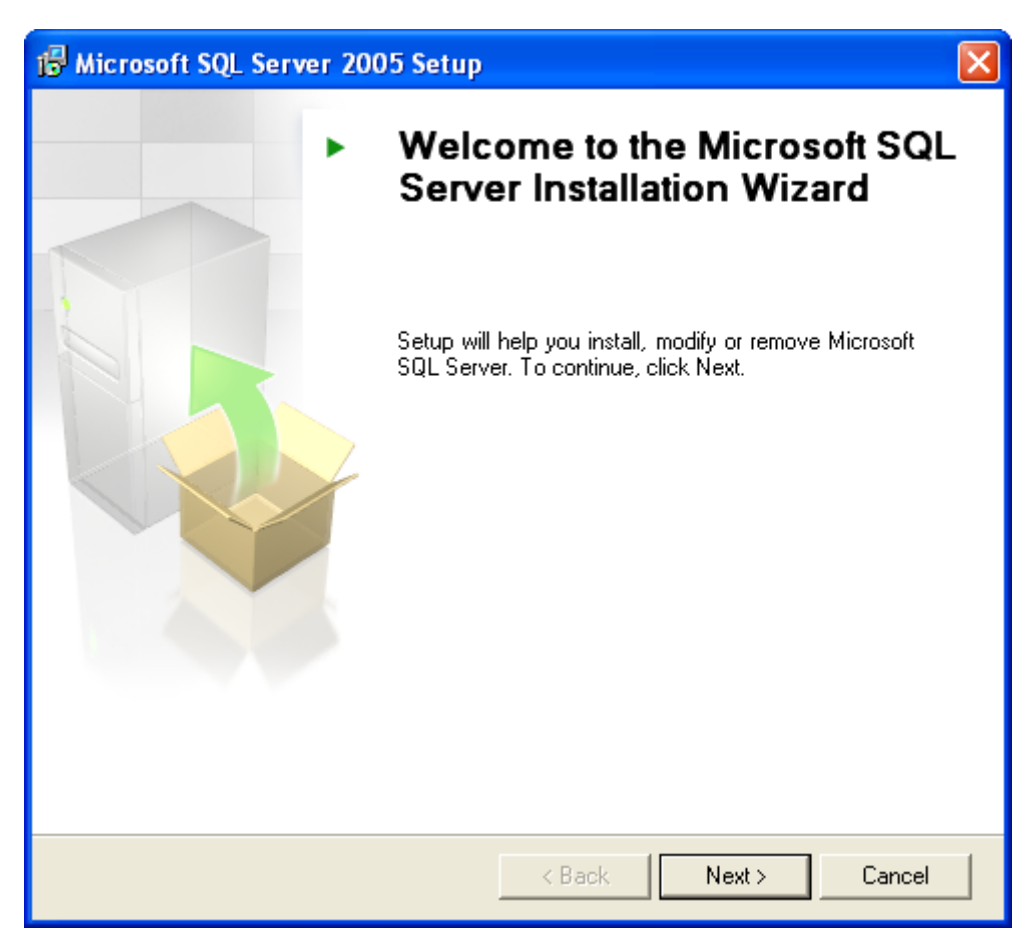

Рисунок 5 – Окно мастера установки Microsoft SQL Server

После успешной проверки возможных проблем инсталляции нажать кнопку Next > (рис. 6).

| 🖟 Microsoft SQL Server 2005 Setup |                                                                                                    |                                         |                        |                      |  |  |
|-----------------------------------|----------------------------------------------------------------------------------------------------|-----------------------------------------|------------------------|----------------------|--|--|
| 5                                 | System Configuration Check<br>Wait while the system is checked for potential installation<br>problems. |                                         |                        |                      |  |  |
|                                   | 0                                                                                                    | Success                                 | 13 Total<br>13 Success | 0 Error<br>0 Warning |  |  |
|                                   | Deta                                                                                                   | ails:<br>Action                         | Status                 | Message              |  |  |
|                                   | 0                                                                                                    | Minimum Hardware Requirement            | Success                |                      |  |  |
|                                   | 0                                                                                                    | Pending Reboot Requirement              | Success                |                      |  |  |
|                                   | 0                                                                                                    | Default Installation Path Permission Re | Success                |                      |  |  |
|                                   | 0                                                                                                    | Internet Explorer Requirement           | Success                |                      |  |  |
|                                   | 0                                                                                                    | COM Plus Catalog Requirement            | Success                |                      |  |  |
|                                   | 0                                                                                                    | ASP.Net Version Registration Require    | Success                |                      |  |  |
|                                   | 0                                                                                                    | Minimum MDAC Version Requirement        | Success                |                      |  |  |
|                                   | 0                                                                                                    | Edition Change Check                    | Success                |                      |  |  |
|                                   |                                                                                                    | Filter 🔻                                | Stop                   | Report V             |  |  |
|                                   |                                                                                                    | Help                                    |                        | Next >               |  |  |

Рисунок 6 – Успешное завершение проверки возможных проблем

В окне регистрации (рис. 7) ввести название организации, имя пользователя и нажать кнопку Next >.

| 😸 Microsoft SQL Server 2005 Express Edition Setup                                         |
|-------------------------------------------------------------------------------------------|
| Registration Information<br>The following information will personalize your installation. |
| The Name field must be filled in prior to proceeding. The Company field is optional.      |
| Name:                                                                                     |
| Company:                                                                                  |
| , Hide advanced configuration options                                                     |
| Help < Back Next > Cancel                                                                 |

Рисунок 7– Окно регистрации Microsoft SQL Server

В следующем окне (рис. 8) принять предлагаемые по умолчанию варианты и нажать кнопку Next >.

| 🔀 Microsoft SQL Server 2005 Express Editio                                                    | on Setup 🛛 🛛 🛛                                                                                                    |  |  |  |
|-----------------------------------------------------------------------------------------------|----------------------------------------------------------------------------------------------------|--|--|--|
| Feature Selection<br>Select the program features you want installed.                          |                                                                                                    |  |  |  |
| Click an icon in the following list to change how a featur                                    | e is installed.                                                                                                    |  |  |  |
| Database Services<br>Client Components<br>Connectivity Components<br>Software Development Kit | Feature description<br>Installs the SQL Server Database<br>Engine, tools for managing relational<br>and XML data, and replication.<br>This feature requires 119 MB on your<br>hard drive. It has 2 of 3 subfeatures<br>selected. The subfeatures require 99<br>MB on your hard drive. |  |  |  |
| <ul> <li>Installation path</li> <li>C:\Program Files\Microsoft SQL Server\</li> </ul>         | Browse                                                                                                    |  |  |  |
| Disk Cost                                                                                     |                                                                                                    |  |  |  |
| Help < Back                                                                                   | Next > Cancel                                                                                                    |  |  |  |

Рисунок 8 – Вариант установки Microsoft SQL Server

В следующем окне (рис. 9) ввести и подтвердить пароль системного администратора, от имени которого будут производиться обращения к Microsoft SQL Server и нажать кнопку **Next** >.

| The authentication mode<br>connecting to SQL Server | specifies the security used when        |        |
|-----------------------------------------------------|-----------------------------------------|--------|
| Select the authentication                           | mode to use for this installation.      |        |
| O Windows Authentication                            | on Mode                                 |        |
| ⊙ Mixed Mode (Windows                               | Authentication and SQL Server Authentic | ation) |
| Specify the sa logon pass                           | word below:                             |        |
| Enter password:                                     |                                         |        |
| ****                                                |                                         |        |
| Confirm password:                                   |                                         |        |
| ,                                                   |                                         |        |

Рисунок 9 – Ввод пароля для доступа к Microsoft SQL Server

В следующем окне (рис. 10) не выставляя флагов нажать кнопку Next >.

| 🕼 Microsoft SQL Server 2005 Express Edition Setup                                                                                                    |
|----------------------------------------------------------------------------------------------------|
| Error and Usage Report Settings<br>Help Microsoft improve some of the SQL Server 2005 components<br>and services.                                                                                                    |
| Automatically send Error reports for SQL Server 2005 to Microsoft or your corporate error reporting server. Error reports include information regarding the condition of SQL Server 2005 when an error occurred, your hardware configuration and other data. Error reports may unintentionally include personal information, which will not be used by Microsoft. |
| Automatically send Feature Usage data for SQL Server 2005 to Microsoft. Usage data<br>includes anonymous information about your hardware configuration and how you use our<br>software and services.                                                                                                    |
| By installing Microsoft SQL Server 2005, SQL Server and its components will be configured to<br>automatically send fatal service error reports to Microsoft or a Corporate Error Reporting<br>Server. Microsoft uses error reports to improve SQL Server functionality, and treats all<br>information as confidential.                                            |
| Help < Back Next > Cancel                                                                                                    |

Рисунок 10 – Варианты отчета об установке Microsoft SQL Server

В следующем окне (рис. 11) проверить подлежащие установке компоненты. Если все компоненты заданы правильно, нажать кнопку **Install**, в противном случае нажать кнопку **< Back** и изменить параметры.

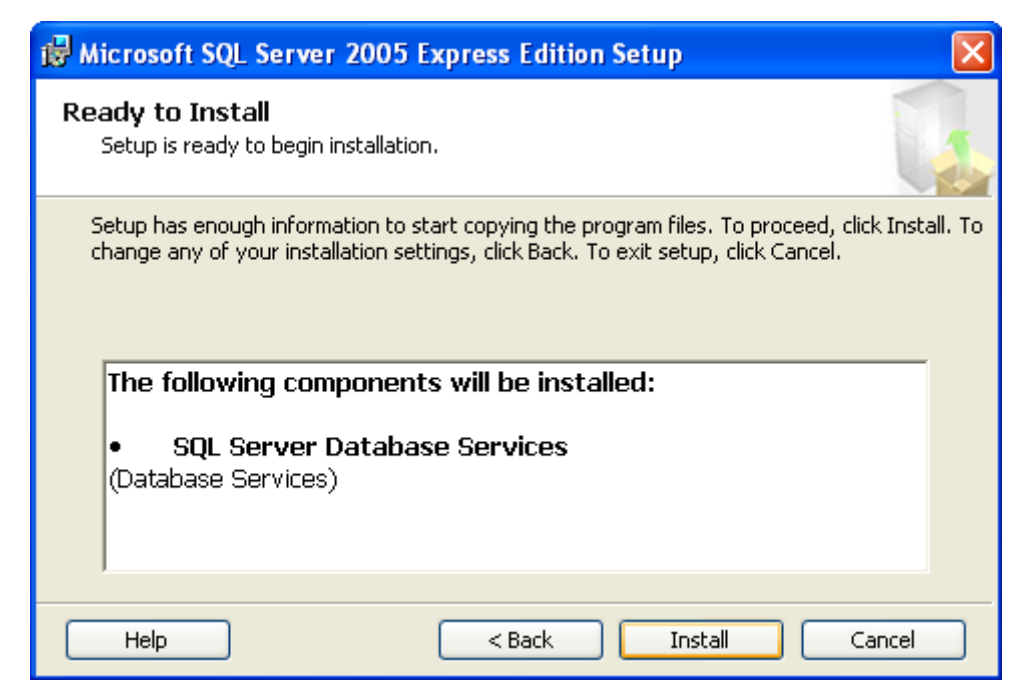

Рисунок 11 – Запуск инсталляции выбранных компонентов

В следующем окне наблюдать за ходом инсталляции (рис. 12).

| 🔽 Microsoft SQL Server 2005 Setup                          |                        | ×     |  |  |  |
|------------------------------------------------------------|------------------------|-------|--|--|--|
| Setup Progress<br>The selected components are being config | ured                   |       |  |  |  |
|                                                            |                        |       |  |  |  |
| Product                                                    | Status                 |       |  |  |  |
| MSXML6                                                     |                        |       |  |  |  |
| SQL Setup Support Files                                    | Setup finished         |       |  |  |  |
| SQL Native Client                                          | Setup finished         |       |  |  |  |
| SQL VSS Writer                                             | Configuring components |       |  |  |  |
| SQL Server Database Services                               |                        |       |  |  |  |
|                                                            |                        |       |  |  |  |
|                                                            |                        |       |  |  |  |
|                                                            |                        |       |  |  |  |
| ·                                                          |                        |       |  |  |  |
| Status                                                     |                        |       |  |  |  |
|                                                            |                        |       |  |  |  |
|                                                            |                        |       |  |  |  |
|                                                            |                        |       |  |  |  |
|                                                            |                        |       |  |  |  |
|                                                            |                        |       |  |  |  |
|                                                            | 1                      |       |  |  |  |
| Help                                                       | << Back Next >> Ca     | incel |  |  |  |

Рисунок 12 – Процесс инсталляции Microsoft SQL Server

По окончании инсталляции нажать кнопку **Next >>**, а в следующем окне кнопку **Finish** (рис. 13).

| 🚨 Microsoft SQL Server 2005 Setup                          |                          |         | X      |
|------------------------------------------------------------|--------------------------|---------|--------|
| Setup Progress<br>The selected components are being config | ured                     |         |        |
| Product                                                    | Status<br>Sotup finished |         |        |
|                                                            | Setup finished           |         |        |
| SQL VSS Writer                                             | Setup finished           |         |        |
|                                                            |                          |         |        |
|                                                            |                          |         |        |
|                                                            |                          |         |        |
|                                                            |                          |         |        |
|                                                            |                          |         |        |
| Help                                                       | << Back                  | Next >> | Cancel |

| Microsoft SQL Server 2005 Setup                                                                                                    | X                             |
|----------------------------------------------------------------------------------------------------|-------------------------------|
| Completing Microsoft SQL Server 2005 Setup<br>Setup has finished configuration of Microsoft SQL Server 2005                                                        |                               |
| Refer to the setup error logs for information describing any failure(s) that occur<br>setup. Click Finish to exit the installation wizard.<br><u>Summary Loq</u>   | red during                    |
| To minimize the server surface area of SQL Server 2005, some features and ser<br>disabled by default for new installations. To configure the surface area of SQL S | rvices are<br>Server, use the |
| Surface Area Configuration tool.                                                                                                    |                               |
| Configuring and Managing SQL Server                                                                                                    | <u></u>                       |
| <ul> <li>For improved manageability and security, SQL</li> </ul>                                                                                                   |                               |
| Server 2005 provides more control over the SQL                                                                                                    | _                             |
| Server surface area on your system. To minimize                                                                                                    |                               |
| configurations have been applied to your                                                                                                    |                               |
| instance of SQL server:                                                                                                    |                               |
|                                                                                                    |                               |
| o TCP/IP connections are disabled                                                                                                    | ~                             |
|                                                                                                    | 1                             |
| Help                                                                                                    | Finish                        |

Рисунок 13 – Завершение инсталляции Microsoft SQL Server

## 4.2.2 Настройка Microsoft SQL Server 2005

Работа системы **Нестор** требует выполнения дополнительных настроек **Microsoft SQL Server 2005**.

Настройку параметров запуска SQL Server Browser выполнить в следующем порядке:

Открыть приложение SQL Server Configuration Manager из меню Пуск→Все программы→Microsoft SQL Server 2005 → Configuration Tools.

Щелкнуть по строке **SQL Server Browser** правой кнопкой мыши и выбрать в контекстном меню пункт **Stop**, либо нажать кнопку <a>•</a> на панель инструментов (рис. 14).

| 😽 SQL Server Configuration Manager         |      |                    |             |
|--------------------------------------------|------|--------------------|-------------|
| Консоль Действие Вид Справка               |      |                    |             |
|                                            |      |                    |             |
| 🕵 SQL Server Configuration Manager (Local) | Name |                    | State       |
| SQL Server 2005 Services                   | SQ   | Server (SQLEXPRESS | ) Running , |
| SQL Server 2005 Network Configuration      | sq 🔊 | Start              | Running .   |
|                                            |      | Ston               |             |
|                                            | <    | Pause 3            | >           |
| Stop selected service.                     |      | Resume             |             |
|                                            | _    | Restart            |             |
|                                            |      | Свойства           |             |
|                                            |      | Справка            |             |

Рисунок 14 – SQL Server Configuration Manager. Остановка SQL Server Browser

Снова щелкнуть по строке **SQL Server Browser** правой кнопкой мыши и выбрать в контекстном меню пункт **Свойства** (рис. 15).

| Start    |
|----------|
| Stop     |
| Pause    |
| Resume   |
| Restart  |
| Свойства |
| Справка  |
|          |

Рисунок 15 – SQL Server Configuration Manager. Контекстное меню SQL Server Browser

На закладке Log on должны быть установлены параметры запуска от имени встроенной учетной записи Built-in account и Network Service (рис. 16).

| Свойства: SQL Server Browser | ? 🗙 |
|------------------------------|-----|
| Log On Service Advanced      |     |
| Log on as:                   |     |
| G Built-in account:          |     |
| Network Service              |     |
| C This account:              |     |

Рисунок 16 – Параметры запуска от встроенной учетной записи

На закладке Service (рис. 17) установить автоматический режим запуска службы – Automatic.

| Log On Service Advanced                              |                                     |  |
|------------------------------------------------------|-------------------------------------|--|
| General                                              |                                     |  |
| Binary Path                                          | "c:\Program Files\Microsoft SQL Ser |  |
| Error Control                                        | 1                                   |  |
| Exit Code                                            | 0                                   |  |
| Host Name                                            | MATVEEV-Y                           |  |
| Name                                                 | SQL Server Browser                  |  |
| Process ID                                           | 0                                   |  |
| SQL Service Type                                     | SQL Browser                         |  |
| Start Mode                                           | Automatic 🗨                         |  |
| State                                                | Automatic                           |  |
|                                                      | Disabled K                          |  |
|                                                      | Manual                              |  |
| <b>Start Mode</b><br>The start mode of this service. |                                     |  |

Рисунок 17 – Установка автоматического старта службы

После настройки параметров **SQL Server Browser** запустить службу, нажав кнопку 🕑 на панели инструментов или выбрав пункт **Start** в контекстном меню (рис. 18).

| 🙀 SQL Server Configuration Manager         |          |                   |         |
|--------------------------------------------|----------|-------------------|---------|
| Консоль Действие Вид Справка               |          |                   |         |
| ← → 🗈 📽 🔒 😫 🔍 🖲 📀                          |          |                   |         |
| 1 SQL Server Configuration Manager (Local) | Name     |                   | State   |
| SQL Server 2005 Services                   | SQL Ser  | ver (SQLEXPRESS)  | Running |
| SQL Server 2005 Network Configuration      | 🔎 SQL Se | Start 📐           | Stopped |
|                                            |          | Stop 🗸            |         |
|                                            | <        | Pause             | >       |
| Start selected service.                    |          | Resume<br>Restart |         |

Рисунок 18 – Запуск службы SQL Server Browser

Настроить сетевые подключения к Microsoft SQL Server 2005 следующим образом:

1. В окне SQL Server Configuration Manager раскрыть пункт SQL Server 2005 Network Configuration (рис. 19).

| 🛐 SQL Server Configuration Manager                                                                                                    |                                 |                             |
|----------------------------------------------------------------------------------------------------|---------------------------------|-----------------------------|
| Консоль Действие Вид Справка                                                                                                    |                                 |                             |
| ← → 🗈 🖻 🗟 😫                                                                                                    |                                 |                             |
| SQL Server Configuration Manager (Local)<br>SQL Server 2005 Services<br>SQL Server 2005 Network Configuration<br>SQL Native Client Configuration | Name<br>SQL Server (SQLEXPRESS) | State<br>Running<br>Running |
|                                                                                                    | <                               | >                           |
|                                                                                                    |                                 |                             |

Рисунок 19 – Раскрытие пункта SQL Server 2005 Network Configuration

2. Выбрать подпункт **Protocols for SQLEXPRESS** (рис. 20).

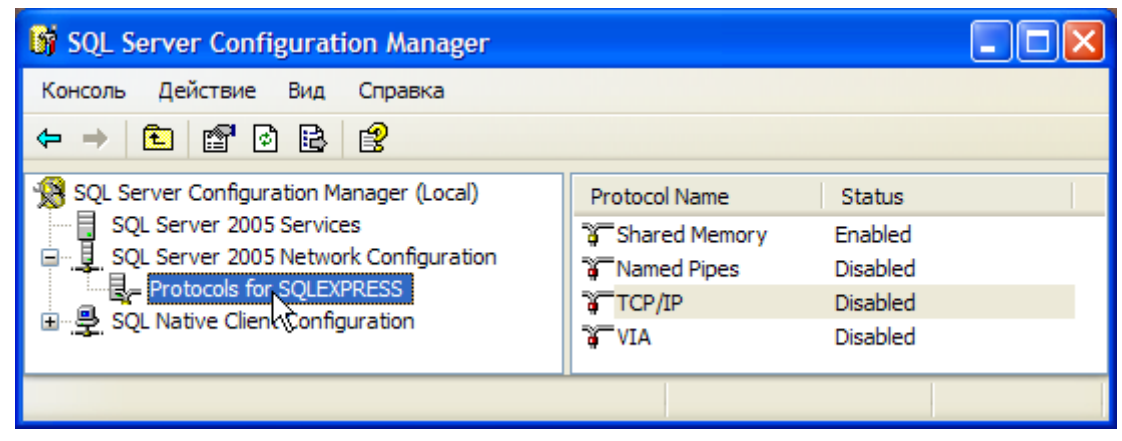

Рисунок 20 – Выбор подпункта Protocols for SQLEXPRESS

3. В контекстном меню строки **TCP/IP** выбрать пункт Свойства (рис. 21).

| 🛐 SQL Server Configuration Manager                                                                                                    |                                                      |                                                        |  |
|----------------------------------------------------------------------------------------------------|------------------------------------------------------|--------------------------------------------------------|--|
| Консоль Действие Вид Справка                                                                                                    |                                                      |                                                        |  |
| ← → 🗈 🖀 🗟 😫                                                                                                    |                                                      |                                                        |  |
| SQL Server Configuration Manager (Local)<br>SQL Server 2005 Services<br>SQL Server 2005 Network Configuration<br>SQL Server 2005 Network Configuration<br>Configuration<br>SQL Native Client Configuration | Protocol Name<br>Shared Mem<br>Named Pipes<br>TCP/IP | Status<br>ory Enabled<br>Disabled<br>Enable<br>Disable |  |
| Открытие окна свойств выбранного объекта.                                                                                                    |                                                      | Свойства                                               |  |

Рисунок 21 – Выбор пункта Свойства в контекстном меню

4. На закладке Protocol окна свойств TCP/IP включить поддержку протокола TCP/IP (рис. 22).

| Сво | йства: ТСР/ІР                         | ? 🛛                 |
|-----|---------------------------------------|---------------------|
| Pro | otocol IP Addresses                   |                     |
|     | General                               |                     |
|     | Enabled                               | No                  |
|     | Keep Alive                            | Yes                 |
|     | Listen All                            | No V                |
|     | No Delay                              | No                  |
|     |                                       |                     |
| En  | abled                                 |                     |
| En  | able or disable TCP/IP protocol for t | his server instance |
|     |                                       |                     |
|     |                                       |                     |
|     | ОК Отмена                             | а Применить Справка |

Рисунок 22 – Поддержка ТСР/ІР включена

- 5. На закладке **IP Addresses** окна свойств TCP/IP указать порт **1433** для подключения клиентских приложений к **SQL Server** по TCP/IP (рис. 23).
- 6. После настройки параметров сетевых подключений необходимо перезапустить службу SQL Server

| Свойства: ТСР/ІР      | ? 🛛                  |
|-----------------------|----------------------|
| Protocol IP Addresses |                      |
| IP Address            | 169.254.25.129       |
| TCP Dynamic Ports     | 0                    |
| TCP Port              | 1433                 |
| IP2                   | 1433                 |
| Active                | Yes                  |
| Enabled               | No                   |
| IP Address            | 192.168.22.169       |
| TCP Dynamic Ports     | 0                    |
| TCP Port              | 1433                 |
| IP3                   |                      |
| Active                | Yes                  |
| Enabled               | No                   |
| IP Address            | 127.0.0.1            |
| TCP Dynamic Ports     | 0                    |
| TCP Port              | 1433                 |
|                       | <u>▼</u>             |
| TCP Port              |                      |
| TCP port              |                      |
| ОК Отме               | на Применить Справка |

Рисунок 23 – Определение порта для клиентских подключений

## 4.3 Установка текстового процессора

На компьютеры автоматизированных рабочих мест (APM) Администратор и Стенографист необходимо установить текстовый процессор Microsoft® Office Word 2003, используя лицензионный дистрибутивный диск Microsoft Office (в комплект поставки системы Нестор не входит).

При установке следует учесть следующие особенности:

1. Выбрать вид установки Выборочная установка и нажать кнопку Далее> (рис. 24).

| 🙀 Установка Microsoft Office 2003                                       |                                                                                                    |
|-------------------------------------------------------------------------|----------------------------------------------------------------------------------------------------|
| <b>Microsoft Office - стандартный выпуск</b><br>Вид установки           | версии 2003                                                                                                    |
| Рекомендуемый вид установки:                                            | Описание                                                                                                    |
| О Об <u>ы</u> чная установка<br><b>Другие виды установки:</b>           | Установка Microsoft Office с выбором<br>устанавливаемых компонентов.<br>Рекомендуется для опытных<br>пользователей. |
| О Полная установка<br>О Минимальная установка<br>О Выборочная установка |                                                                                                    |
| Установит <u>ь</u> в: C:\Program Files\Microsof                         | t Office\ Office                                                                                                    |
| <u>С</u> правка                                                         | < Назад Далее > Отмена                                                                                              |

Рисунок 24 – Выбор вида установки

2. В окне выборочной установки (рис. 25) выбрать **Word** и **Расширенная настройка приложений**, нажать кнопку **Далее>**.

| 🙀 Установка Microsoft Office 2003                          |           |
|------------------------------------------------------------|-----------|
| Microsoft Office - стандартный выпуск версии 2003          | C.a       |
| Выборочная установка                                       | <u>uu</u> |
| Выберите устанавливаемые приложения Microsoft Office 2003: |           |
| Word                                                       |           |
| Excel                                                      |           |
| PowerPoint                                                 |           |
|                                                            |           |
| Расширенная настройка приложений.                          |           |
| Требуется на диске С:33                                    | 7 M6      |
| Доступно на диске С:22                                     | 9 ГБ      |
| < Назад Далее >                                            | Отмена    |

Рисунок 25 – Окно выборочной установки

 В окне расширенной настройки приложений открыть компонент Microsoft Office Word и там включить Поддержка программирования .NET, выбрав пункт — Запускать с моего компьютера (рис. 3). Поддержка программирования .NET появится только в том случае, если предварительно на компьютер был установлен компонент .NET Framework 2.0 SP1.

| Расширенная настрой                                | алдар глый вылус<br>(а                                                                                                    | к версии 2003                                                                                                    |                                       |
|----------------------------------------------------|----------------------------------------------------------------------------------------------------|----------------------------------------------------------------------------------------------------|---------------------------------------|
| Выберите парам                                     | етры установки пр                                                                                                    | оиложений и средс                                                                                                    | тв.                                   |
| Списание<br>Базовый комплект и<br>обеспечивающий в | <ul> <li>Місrosoft Office Ou</li> <li>Місrosoft Office Po</li> <li>Місrosoft Office Wo</li> <li>Місrosoft Office Wo</li> <li>Поддержка</li> <li>Запускать</li> <li>Запускать</li> <li>Запускать</li> <li>Устанавлик</li> <li>Устанавлик</li> <li>Компонент</li> </ul> | tlook<br>werPoint<br>ord<br>программирования .f<br>с моего компьютера<br>все с моего компьюте<br>зать при первом вызо<br>недоступен<br>вия, | NET<br>ipa<br>iBe                     |
| программирования<br>среде .NET Framewo             | Microsoft Office Word<br>ork версии 1.1.                                                                                                    | в<br>Требуется<br>Доступно                                                                                                    | на диске С:402 МБ<br>на диске С:63 ГБ |

Рисунок 26 – Установка поддержки программирования .NET

4. В окне расширенной настройки приложений открыть компонент Средства Office и там включить

Поддержка программирования Microsoft Forms 2.0 .NET, выбрав пункт — - Запускать с моего компьютера (рис. 27). Нажать кнопку Далее> и следовать инструкциям мастера установки Microsoft Office.

| <b>Установка Micro</b><br><b>Microsoft Office</b><br>Расширенная нас         | osoft Office 2003<br>- стандартный выпуск версии 2003<br>гройка                                                                                  |               |
|------------------------------------------------------------------------------|----------------------------------------------------------------------------------------------------|---------------|
| Выберите па                                                                  | раметры установки приложений и средств.                                                                                                    |               |
| <u> </u>                                                                     | 📴 🕶 Средства Office                                                                                                    | <b>A</b>      |
|                                                                              | 🗇 🗸 Поддержка программирования Microsoft Forms                                                                                                   | 2.0 .NET      |
|                                                                              | 🧮 🗐 Запускать с моего компьютера 👘 🕅                                                                                                    | ET.           |
|                                                                              | Запускать все с моего компьютера                                                                                                    |               |
|                                                                              | 🗐 Устанавливать при первом вызове                                                                                                    |               |
|                                                                              | Х Компонент недоступен                                                                                                    | -             |
| •                                                                            |                                                                                                    |               |
| Описание<br>Базовый компл<br>обеспечиваюц<br>программирова<br>среде .NET Fra | ект средств взаимодействия,<br>ий возможность<br>ния Microsoft Forms 2.0 в<br>mework версии 1.1. Требуется на диске С:4<br>Доступно на диске С:6 | 02 МБ<br>3 ГБ |
| Справка                                                                      | < Назад Далее >                                                                                                    | Отмена        |

Рисунок 27 – Установка поддержки программирования Microsoft Forms 2.0 .NET

5. Если приложение Microsoft® Office Word 2003 уже установлено на данном компьютере:

Выбрать в меню Пуск пункты Настройка и Панель управления.

Дважды щелкнуть по значку Установка и удаление программ.

Найти в списке установленных программ пакет Microsoft Office и нажать кнопку Изменить.

Выбрать пункт **Добавить или удалить компоненты** и включить поддержку требуемых служб, как описано выше.

# 5 Установка специального программного обеспечения системы

Программные компоненты или комплексы, входящие в состав специального программного обеспечения (СПО) системы **Нестор**, могут устанавливаться как на один, так и на разные компьютеры системы, удовлетворяющие требованиям, изложенным в общем описании системы **Нестор**.

Установку должен производить пользователь, обладающий на данном компьютере правами администратора операционной системы. Перед установкой СПО системы **Нестор** обязательна установка обеспечивающих программ, описанная в разделе **4 Установка и настройка общего программного обеспечения** настоящей инструкции.

Отдельные компоненты зависят от наличия на компьютере других компонентов, поэтому пункт, связанный с их установкой становится активным только после установки обеспечивающего компонента.

Программа установки СПО системы **Нестор** определяет наличие на компьютере уже установленных компонентов. Она сообщает о них, меняя в окне установки цвет номера соответствующего пункта с оранжевого на зеленый и выводя сообщение о том, что данный компонент уже установлен.

#### 5.1 Установка и настройка программного компонента Сервер

Программный компонент Сервер устанавливается на компьютер специализированного рабочего места Сервер (основной и резервный, если он предусматривается).

Для лицензирования компонентов системы используется **HASP HL NET** ключ. Ключ содержит максимальное число одновременных запусков для каждого компонента, а также определяет перечень дополнительных функций системы. Ключ подключается к USB порту компьютера основного СРМ **Сервер**. На этот же компьютер устанавливаются:

- драйвер НАЅР ключа;
- сервис HASP License Manager для отслеживания использования лицензий;
- утилита AKS Monitor для контроля работы HASP ключей.

#### 5.1.1 Установка программного обеспечения электронного ключа HASP

Для установки драйвера **HASP** ключа, сервиса **HASP** License Manager и утилиты **AKS** Monitor необходимо:

В окне установки (рис. 28) выбрать пункт 2 Сервер (Установить сервер).

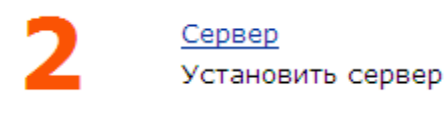

#### Рисунок 28 – Пункт Сервер программы установки

В следующем окне (рис. 29) выбрать язык установки и нажать кнопку ОК.

| Select Language                                          | X                         |
|----------------------------------------------------------|---------------------------|
| Please select the language that you wou<br>installation. | ld like to use during the |
| U.S.English<br>Deutsch                                   |                           |
| ок                                                       | Cancel                    |

Рисунок 29 – Окно выбора языка установки

В окне приветствия (рис. 30) нажать кнопку Next >.

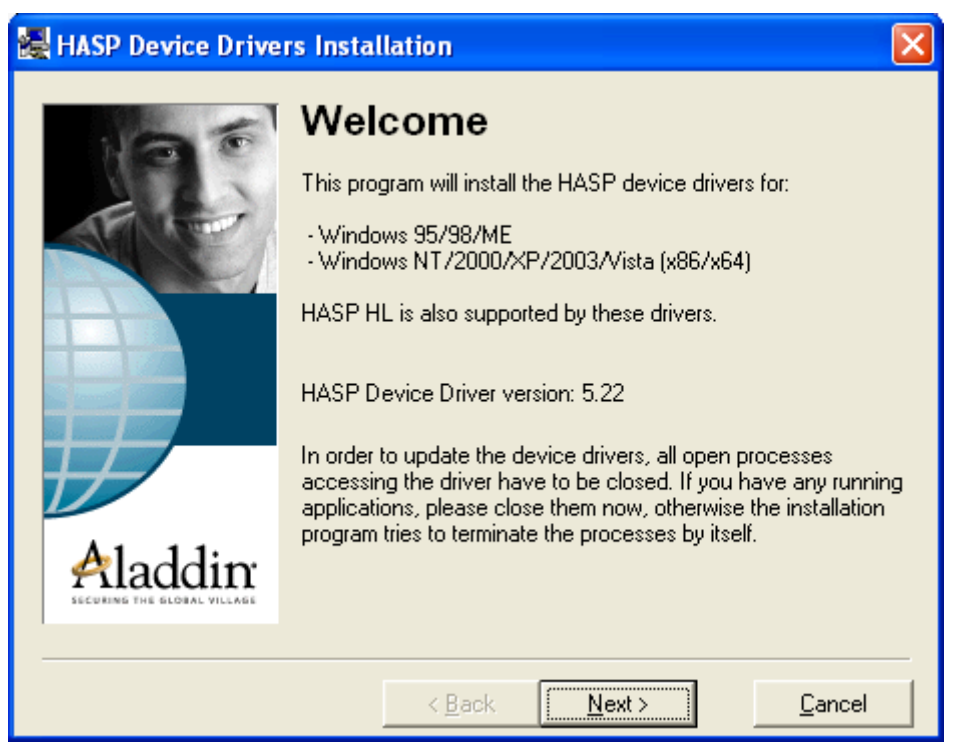

Рисунок 30 – Окно приветствия

Согласиться с условиями лицензионного соглашения (отметив пункт I accept the license agreement) и нажать кнопку Install (рис. 31).

| 🛃 End User License Agreement                                                                                                    | × |
|----------------------------------------------------------------------------------------------------|---|
| ALADDIN KNOWLEDGE SYSTEMS LTD.<br>HASP Device Driver<br>LICENSE AGREEMENT<br>IMPORTANT INFORMATION - PLEASE READ THIS<br>AGREEMENT CAREFULLY BEFORE DOWNLOADING OR<br>INSTALLING THE SOFTWARE PROGRAM. ALL ORDERS FOR<br>AND USE OF THE HASP Device Driver including any revisions,<br>corrections, modifications, enhancements, updates and/or upgrades |   |
| I do not accept the license agreement <ul> <li>I do not accept the license agreement</li> <li>&lt; <u>B</u>ack <u>I</u>nstall &gt; <u>C</u>ancel</li> </ul>                                                                                                    |   |

Рисунок 31 – Окно лицензионного соглашения

Дождаться завершения установки (рис. 32).

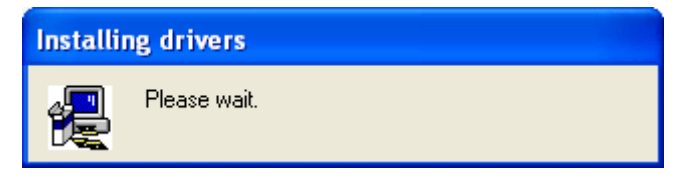

Рисунок 32 – Процесс установки драйвера

В окне с сообщением об успешной установке (рис. 33) нажать кнопку **Finish**.

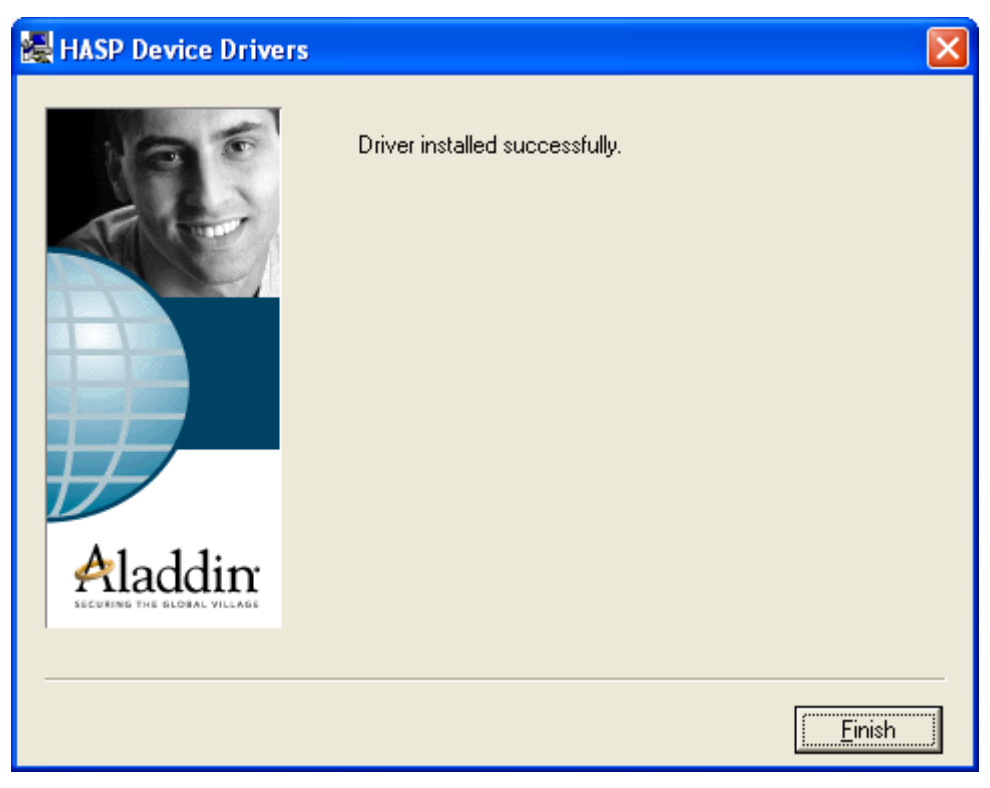

Рисунок 33 – Сообщение об успешной установке

#### 5.1.2 Установка программного компонента Сервер

После завершения установки программного обеспечения электронного ключа **HASP**, следует произвести установку программного компонента **Сервер** в следующем порядке.

В окне приветствия программы установки (рис. 34) нажать кнопку Далее >.

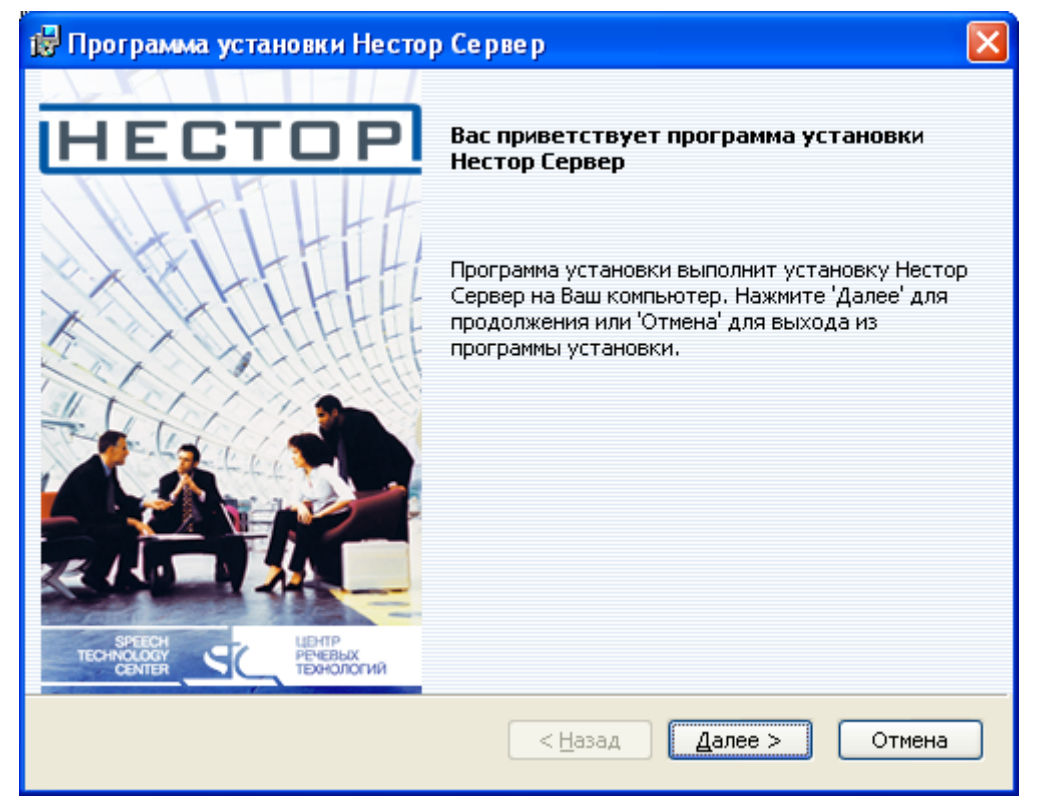

Рисунок 34 – Окно приветствия

В окне регистрации (рис. 35) ввести название организации, имя пользователя и нажать кнопку

# Далее >.

| 🔀 Программа уст | ановки Нестор Сервер |                                              |
|-----------------|----------------------|----------------------------------------------|
| HEC             | TOP                  | Регистрация<br>Введите данные о пользователе |
| Компания:       | Црт                  |                                              |
| Пользователь:   | црт                  |                                              |
|                 | <u> </u>             | ад Далее > Отмена                            |

Рисунок 35 – Окно регистрации

Прочитать текст лицензионного соглашения (рис. 36), отметить пункт **Я принимаю условия** данного лицензионного соглашения и нажать кнопку Далее >.

| 🔂 Программа установки Нестор Сервер 📀                                                                                                    |
|----------------------------------------------------------------------------------------------------|
| Лицензионное соглашение<br>НЕСТОР<br>Пожалуйста, внимательно прочитайте лицензионное<br>соглашение                                                                                                    |
| Лицензионное Соглашение и Ограниченная Гарантия.                                                                                                    |
| Вы приобрели программное обеспечение ООО «Центр речевых<br>технологий» (далее - Программа). Программа включает в себя<br>программное обеспечение, записанное на соответствующих носителях,<br>любые печатные материалы и любую «встроенную» или электронную<br>документацию. У станавливая, копируя или иным образом используя эту<br>Программу, Вы тем самым принимаете на себя условия настоящего<br>соглашения. Если Вы не согласны с условиями Соглашения, то ООО<br>Э принимаю условия данного лицензионного соглашения<br>О Я не принимаю условия данного лицензионного соглашения |
| < <u>Н</u> азад Далее > Отмена                                                                                                    |

Рисунок 36 – Окно лицензионного соглашения

В следующем окне (рис. 37) рекомендуется оставить заданный по умолчанию путь для размещения файлов нажав кнопку **Далее >**, либо выбрать новый путь, нажав кнопку **Обзор...**.

| 🙀 Программа установки Нестор Серв     | ep 🔀                                                        |  |
|---------------------------------------|-------------------------------------------------------------|--|
| HECTOP                                | Размещение файлов<br>Выберите параметры установки программы |  |
| Выберите путь для размещения временнь | их файлов                                                   |  |
| Размещение: C:\nestor_share\          | <u>О</u> бзор                                               |  |
| Диски                                 | < <u>Н</u> азад Далее > Отмена                              |  |

Рисунок 37 – Окно размещения файлов

Указать в каком качестве будет использоваться сервер (рис. 38) и нажать кнопку Далее >.

| 🞲 Программа установки Нестор Сервер                                                              |                   |
|--------------------------------------------------------------------------------------------------|-------------------|
|                                                                                                  | Настройка системы |
| HEGIUP                                                                                           | Тип сервера       |
| Укажите, в каком качестве будет использоваться устанавлие<br>Основной сервер<br>Резервный сервер | заемый сервер:    |
| < <u>Н</u> азад Дал                                                                              | пее > Отмена      |

Рисунок 38 – Окно выбора типа сервера

Проверить параметры установки (рис. 39) и, если все параметры заданы правильно, нажать кнопку Установка. В противном случае нажать кнопку < Назад и изменить параметры.

| ট Программа установки Нестор Сервер 🛛 🔀                                                                                                    |
|----------------------------------------------------------------------------------------------------|
| Все готово к установке<br>Программа установки готова к выполнению операции                                                                                            |
| Нажмите Установка чторы начать установку. Для просмотра или изменения<br>параметров установки нажмите 'Назад'. Для выхода из программы установки<br>нажмите 'Отмена'. |
| Компания: црт<br>Пользователь: црт                                                                                                    |
| Расположение временных файлов: C:\nestor_share\                                                                                                    |
| < <u>Н</u> азад <u>У</u> становка Отмена                                                                                                    |

Рисунок 39 – Окно готовности к установке

Дождаться завершения процесса установки, в окне завершения установки (рис. 40) поставить флаг в пункте **Запустить Менеджер подключения** и нажать кнопку **Готово**.

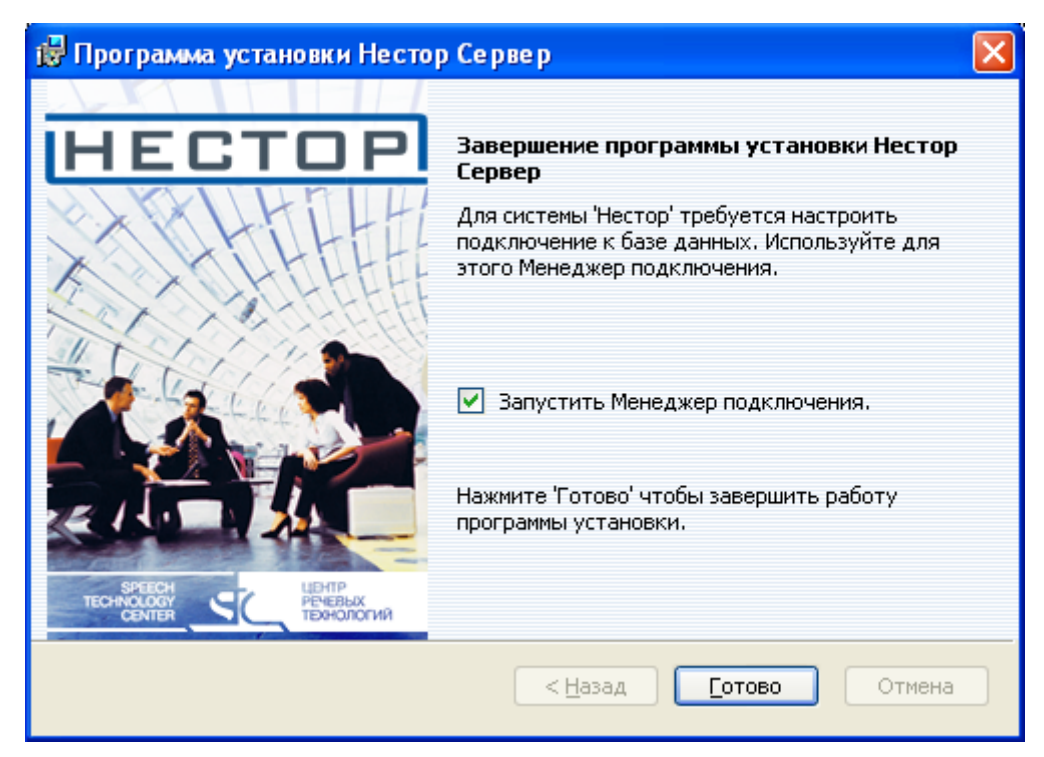

Рисунок 40 – Окно завершения установки

#### 5.1.3 Настройка подключения к базе данных

Настройка подключения к базе данных осуществляется при помощи менеджера подключения, в окнах которого необходимо выполнить действия, перечисленные ниже.

Выбрать для подключения в нижнем окне SQL сервер и нажать кнопку Дальше > (рис. 41).

| 🚰 Менеджер подключения к базе данных 📃 🗆 🔀 |
|--------------------------------------------|
| HECTOP                                     |
| Выберите SQL сервер для подключения        |
| (local)\NESTOR                             |
| (local)\NESTOR                             |
| Установить SQL сервер Обновить             |
| < Назад Дальше > Выход                     |

Рисунок 41 – Выбор предложенного SQL сервера

Выбрать Аутентификация с параметрами пользователя и пароля SQL Server, ввести имя пользователя, пароль для подключения к базе данных и нажать кнопку Дальше > (рис. 42).

| 🚰 Менеджер подключения к базе данных                                                                                                    |      |
|----------------------------------------------------------------------------------------------------|------|
| HECTOP                                                                                                    |      |
| Подключение с использованием:<br>С Аутентификация с параметрами текущего пользователя Windows<br>С Аутентификация с параметрами пользователя и пароля SQL Server |      |
| Пользователь: sa<br>Пароль: х*****                                                                                                    |      |
| < Назад Дальше > В                                                                                                    | ыход |

Рисунок 42 – Ввод имени пользователя и пароля

В следующем окне (рис. 43) ввести имя создаваемой базы данных и нажать кнопку Дальше >.

| 🚰 Менеджер подключения к б      | азе данных                  |                       |
|---------------------------------|-----------------------------|-----------------------|
| HECTOD                          | LHT.                        |                       |
|                                 | THE                         |                       |
| Выберите базу данных для подклю | очения или введите имя базы | ы данных для создания |
|                                 | 0110                        |                       |
| Совместимых оаз данных не наид  | ,cnu                        |                       |
| Удалить                         |                             |                       |
|                                 | < Назад Дальше              | > Выход               |

Рисунок 43 – Ввод имени базы данных

После завершения установки программного компонента **Сервер** появится окно установки программного обеспечения системы **Нестор** (рис. 44), где в пункте **2** <u>Сервер</u> будет выведено сообщение **Сервер уже установлен**, а цвет номера пункта изменится на зеленый.

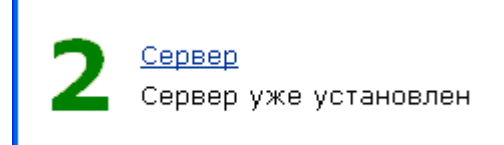

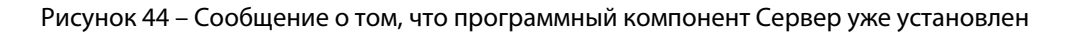

#### 5.1.4 Настройка компьютера СРМ Сервер

На всех компьютерах СРМ **Сервер** необходимо отключить брандмауэр Windows. Для этого, отрыть окно **Брандмауэр Windows**: (Пуск → Панель управления → **Брандмауэр Windows**), на вкладке **Общие** выбрать **Выключить (не рекомендуется)** и нажать кнопку **ОК** (рис. 45).

| 🖗 Брандмауэр Windows                                                                                                    | ×   |
|----------------------------------------------------------------------------------------------------|-----|
| Общие Исключения Дополнительно                                                                                                    | _   |
| Baш компьютер не защищен: включите брандмаузр Windows.                                                                                                    |     |
| Брандмауэр Windows помогает предотвратить несанкционированный<br>доступ к вашему компьютеру через Интернет или сеть.                                                                                                    |     |
| 🔮 🔘 Включить (рекомендуется)                                                                                                    |     |
| Этот параметр блокирует подключение всех внешних<br>источников к данному компьютеру, кроме выбранных на<br>вкладке исключений.                                                                                                    |     |
| Не разрешать исключения                                                                                                    |     |
| Выберите этот параметр при подключении к открытой сети в<br>менее защищенных местах, например, в аэропорту. Вы не<br>будете получать уведомления, когда брандмауэр Windows<br>блокирует программы. Источники, выбранные на вкладке<br>исключений, будут игнорироваться. |     |
| 🕺 💿 Выключить (не рекомендуется)                                                                                                    |     |
| Старайтесь не использовать этот параметр. Выключение<br>брандмауэра Windows приводит к снижению защищенности<br>компьютера от вирусных атак и злоумышленников.                                                                                                    |     |
| Брандмауэр Windows использует недоменные параметры.                                                                                                    |     |
| Подробнее о брандмачэре Windows                                                                                                    |     |
| ОК Отмен                                                                                                    | a ) |

Рисунок 45 – Отключение брандмауэра Windows

При установке основного и резервного серверов создаются открытые для общего сетевого доступа папки **C:\nestor\_share**. В этих папках хранятся фонограммы мероприятий, расшифровки фрагментов, итоговые стенограммы и другие данные системы **Нестор**.

Системный администратор должен настроить доступ к папкам так, чтобы со всех компьютеров, на которых установлены компоненты системы был обеспечен доступ на чтение и изменение к данным папкам.

## 5.2 Установка и настройка программного компонента Сервис записи

#### 5.2.1 Установка компонента Сервис записи

Перед установкой необходимо запустить СРМ Сервер и выполнить предварительную установку обеспечивающих программ, как указано в разделе **4 Установка и настройка общего программного обеспечения** настоящей инструкции.

Для установки программного компонента Сервис записи следует:

В окне установки (рис. 46) выбрать пункт З Сервис записи (Установить сервис записи).

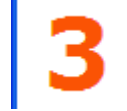

<u>Сервис записи</u> Установить сервис записи

#### Рисунок 46 – Выбор установки сервиса записи

В окне приветствия программы установки (рис. 47) нажать кнопку Далее >.

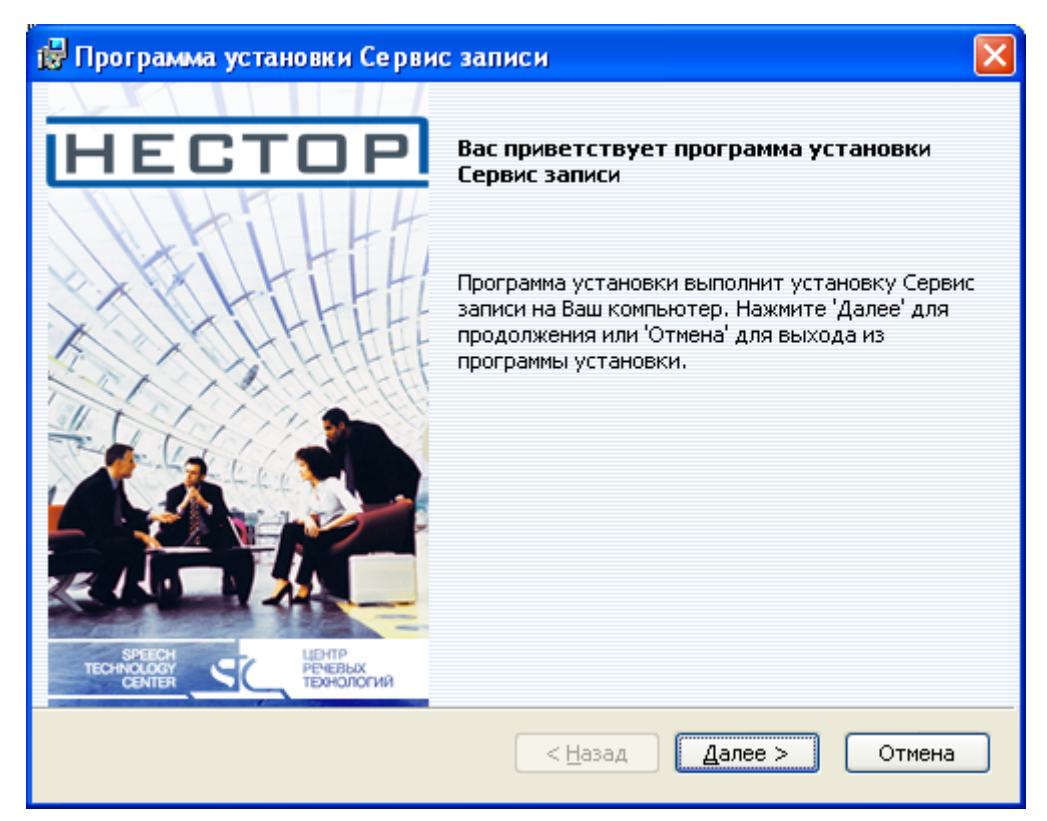

Рисунок 47 – Окно приветствия

В окне регистрации (рис. 48) ввести название организации, имя пользователя и нажать кнопку **Далее >.** 

| 🛃 Программа ус | гановки Сервис записи |                                      |
|----------------|-----------------------|--------------------------------------|
| HEC            | ТОР Введите           | Регистрация<br>данные о пользователе |
| Компания:      | црт                   | _                                    |
| Пользователь:  | црт                   |                                      |
|                | < <u>Н</u> азад Дале  | ее > Отмена                          |

Рисунок 48 – Окно регистрации

В следующем окне (рис. 49) прочитать текст лицензионного соглашения, отметить пункт **Я** принимаю условия данного лицензионного соглашения и нажать кнопку Далее >.

| 😸 Программа установки Сервис записи 🛛 🛛 🔀                                                                                                    |
|----------------------------------------------------------------------------------------------------|
| Лицензионное соглашение<br>НЕСТОР<br>Пожалуйста, внимательно прочитайте лицензионное<br>соглашение                                                                                                    |
| Лицензионное Соглашение и Ограниченная Гарантия.                                                                                                    |
| Вы приобрели программное обеспечение ООО «Центр речевых<br>технологий» (далее - Программа). Программа включает в себя<br>программное обеспечение, записанное на соответствующих носителях,<br>любые печатные материалы и любую «встроенную» или электронную<br>документацию. Устанавливая, копируя или иным образом используя эту<br>Программу, Вы тем самым принимаете на себя условия настоящего<br>соглашения. Если Вы не согласны с условиями Соглашения, то ООО |
| ○Я не принимаю условия данного лицензионного соглашения                                                                                                    |
| < <u>Н</u> азад Далее > Отмена                                                                                                    |

Рисунок 49 – Окно лицензионного соглашения

В следующем окне (рис. 50), при необходимости, отметить флагом пункт **Установить Сервис видеозаписи**, оставить заданный по умолчанию путь для размещения файлов и нажать кнопку **Далее** >.

| 🛃 Программа установки Сервис запис                                                                       | си 🔀                                                        |
|----------------------------------------------------------------------------------------------------|-------------------------------------------------------------|
| HECTOP                                                                                                   | Размещение файлов<br>Выберите параметры установки программы |
| Выберите путь для размещения файлов<br>C:\Program Files\Speech T<br>Размещение: Center\Nestor\Recorder S | echnology<br>ervice\ <u>O</u> 63op                          |
| 🗹 Установить Сервис видеозаписи                                                                          |                                                             |
| Диски                                                                                                    | < <u>Н</u> азад Далее > Отмена                              |

Рисунок 50 – Окно размещения файлов

В следующем окне (рис. 51) указать учетную запись и пароль пользователя, от имени которого будет запускаться сервис копирования. Пользователь должен обладать правами, достаточными для запуска служб на данном компьютере. Имя пользователя указывается с явным указанием домена («.\имя пользователя» если домен отсутствует). Пользователь, от имени которого запускаются службы на станции записи, должен обладать правами на чтение и изменение в отношении папок *nestor\_share* на основном и резервном серверах. Нажать кнопку **Далее >**.

| 🔀 Программа устано  | вки Сервис записи                                            |                                      |                             |
|---------------------|--------------------------------------------------------------|--------------------------------------|-----------------------------|
| HECTOP              |                                                              | Настройка сервиса к<br>Введите требу | копирования<br>гемые данные |
| Запускать сервис ко | пирования от имени:                                          |                                      |                             |
| Учетная запись:     | .\1                                                          |                                      | 1                           |
| Пароль:             | *                                                            |                                      | 1                           |
| Подтверждение:      | *                                                            |                                      | [                           |
|                     | </td <td><u>Н</u>азад <u>Д</u>алее &gt;</td> <td>Отмена</td> | <u>Н</u> азад <u>Д</u> алее >        | Отмена                      |

Рисунок 51 – Окно настройки сервиса копирования

Задать период копирования фонограмм на сервер (по умолчанию установлено 15 секунд) и нажать кнопку **Далее >** (рис. 52).

| 🛃 Программа установки Сервис записи 🛛 🛛 🔀                                                                   |
|----------------------------------------------------------------------------------------------------|
| Настройки системы<br>Установите значения параметров<br>Период копирования фонограмм на сервер (в секундах): |
| < <u>Н</u> азад Далее > Отмена                                                                              |

Рисунок 52 – Окно настройки системы

Установить флаг **Использовать сетевой ключ** и указать имя сервера, на котором установлен hasp ключ, если компоненты **Сервер** и **Сервис записи** установлены на разных компьютерах (рис. 53). Если эти компоненты установлены на одном компьютере, флаг следует убрать. Нажать кнопку **Далее** >.

| 🛃 Программа установки Сервис записи                                                                                                    |                                                         |  |
|----------------------------------------------------------------------------------------------------|---------------------------------------------------------|--|
| HECTOP                                                                                                    | Настройка параметров защиты<br>Введите требуемые данные |  |
| 🗹 Использовать сетевой ключ                                                                                                    |                                                         |  |
| Имя сервера ключей: [t-2000]                                                                                                    |                                                         |  |
| При использовании сетевого ключа (NetHASP) требуется указать имя сервера, на<br>котором установлен ключ. В случае использования локального ключа снимите<br>флажок и нажмите кнопку 'Далее'. |                                                         |  |
| <u>&lt; H</u> a                                                                                                    | зад Далее > Отмена                                      |  |

Рисунок 53 – Окно настройки параметров защиты

В следующем окне (рис. 54) проверить параметры установки. Если все параметры заданы правильно, нажать кнопку **Установка**, в противном случае нажать кнопку **< Назад** и изменить параметры.

| 🔀 Программа установки Сервис записи 🛛 🔀                                                                                                    |
|----------------------------------------------------------------------------------------------------|
| Все готово к установке<br>НЕСТОР<br>Программа установки готова к выполнению операции                                                                                                    |
| Нажмите 'Установка' чтобы начать установку. Для просмотра или изменения<br>параметров установки нажмите 'Назад'. Для выхода из программы установки<br>нажмите 'Отмена'.<br>Расположение программы: C:\Program Files\Speech Technology |
| Сенсен (месси сенсек)<br>Компания: црт<br>Пользователь: црт                                                                                                    |
| < <u>Н</u> азад <u>У</u> становка Отмена                                                                                                    |

Рисунок 54 – Окно готовности к установке

Дождаться завершения процесса установки, в окне завершения установки (рис. 55) поставить флаг Запустить Менеджер подключения и нажать кнопку Готово.

| 🙀 Программа установки Сервис записи |                                                                                                    | × |
|-------------------------------------|----------------------------------------------------------------------------------------------------|---|
| HECTOP                              | Завершение программы установки Сервис<br>записи                                                                                      |   |
| XTHEFE                              | Для системы 'Нестор' имеются следующие<br>настройки подключения к базе данных. Для их<br>изменения используйте Менеджер подключения. |   |
| XXX3 HOLEEK                         | Сервер баз данных: (local)\SQLEXPRESS                                                                                                |   |
|                                     |                                                                                                    |   |
|                                     | запустить менеджер подключения.                                                                                                    |   |
|                                     | Нажмите 'Готово' чтобы завершить работу<br>программы установки.                                                                      |   |
| ТЕСНИОСОВУ<br>СЕМТЕЯ                |                                                                                                    |   |
|                                     | < <u>Н</u> азад <b>Готово</b> Отмена                                                                                                 |   |

Рисунок 55 – Окно завершения установки

#### 5.2.2 Настройка подключения к базе данных

Настройка подключения к базе данных осуществляется при помощи менеджера подключения, в окнах которого необходимо выполнить действия, перечисленные ниже.

В верхнем поле указать сетевой путь к установленному ранее (см. п. 4.2 настоящей инструкции) SQL серверу и нажать кнопку **Дальше >** (рис. 56).

| 🚰 Менеджер подключения к базе данных 📃 🗖 🔀 |
|--------------------------------------------|
|                                            |
|                                            |
| Выберите SQL сервер для подключения        |
| gd4\nestor                                 |
| SQL сервер не найден                       |
| Установить SQL сервер Обновить             |
| < Назад Дальше > Выход                     |

Рисунок 56 – Окно выбора SQL сервера

В следующем окне выбрать в нижнем поле базу данных для подключения и нажать кнопку **Дальше >** (рис. 57);

| 🚰 Менеджер подключения к базе данных                                                        |
|---------------------------------------------------------------------------------------------|
| HECTOP                                                                                      |
| Выберите базу данных для подключения или введите имя базы данных для создания<br>nestor_312 |
| nestor_312                                                                                  |
| ОбновитьОбновить                                                                            |
| < Назад Дальше > Выход                                                                      |

Рисунок 57 – Выбор базы данных для подключения

В окне с сообщением об успешном подключении к базе данных нажать кнопку Готово (рис. 58).

| 🚰 Менеджер подключения к базе данных 📃 🗖 🔀                             |  |  |
|------------------------------------------------------------------------|--|--|
|                                                                        |  |  |
|                                                                        |  |  |
| Подключение к базе данных прошло успешно. Нажмите 'Готово' для выхода. |  |  |
| К Назад Готово Выход                                                   |  |  |

Рисунок 58 – Сообщение об успешном подключении к базе данных

#### 5.2.3 Настройка компонента Сервис записи

Для нормальной работы компонента **Сервис записи** на компьютере СРМ **Станция записи** необходимо настроить брандмауэр Windows:

Отрыть окно **Брандмауэр Windows** (Пуск  $\rightarrow$  Панель управления  $\rightarrow$  Брандмауэр Windows);

Перейти на вкладку Исключения и нажать кнопку Добавить программу (рис. 59);

| 😻 Брандмауэр Windows                                                                                                    | ×   |
|----------------------------------------------------------------------------------------------------|-----|
| Общие Исключения Дополнительно                                                                                                    |     |
| Брандмауэр Windows блокирует входящие сетевые подключения, исключая программы и службы, выбранные ниже. Добавление исключений улучшает работу некоторых программ, но повышает риск безопасности. |     |
| Программы и службы:                                                                                                    |     |
| Имя                                                                                                    |     |
| HASP LM 475 TCP                                                                                                    |     |
| HASP LM 475 UDP                                                                                                    |     |
| UPnP-инфраструктура                                                                                                    |     |
| Дистанционное управление рабочим столом                                                                                                    |     |
| Общий доступ к файлам и принтерам                                                                                                    |     |
| ⊻ Удаленный помощник                                                                                                    |     |
| До <u>б</u> авить программу Добавить порт Изменить <u>У</u> далить                                                                                                    | ן נ |
| Отображать уведомление, когда брандмауар блокирует программу                                                                                                    |     |
| Опасности разрешения исключений                                                                                                    |     |
|                                                                                                    |     |
| ОК Отмена                                                                                                    |     |

Рисунок 59 – Вкладка Исключения

В окне Добавление программы нажать кнопку Обзор... (рис. 60);

| Добавление программы                                                                                                    | × |  |  |
|----------------------------------------------------------------------------------------------------|---|--|--|
| Для добавления программы в список исключений, выберите ее из<br>списка ниже либо нажмите кнопку "Обзор", чтобы найти другую<br>программу.<br>Программы: |   |  |  |
| AC3Filter                                                                                                    | ^ |  |  |
| Rest AKS Monitor                                                                                                    |   |  |  |
| 🔀 Codec Tweak Tool                                                                                                    | Ξ |  |  |
| 👯 GraphEdit                                                                                                    |   |  |  |
| 🚯 GSpot Codec Information                                                                                                    |   |  |  |
| 🕕 Haali Muxer                                                                                                    |   |  |  |
| 🥶 Internet Explorer                                                                                                    |   |  |  |
| 🛍 Media Player Classic                                                                                                    |   |  |  |
| 🗊 Medialnfo                                                                                                    |   |  |  |
| 🗐 Outlook Express                                                                                                    |   |  |  |
| SQL Server Error and Usage Reporting                                                                                                    | ~ |  |  |
| Путь: C:\Program Files\K-Lite Codec Pack\Filters\ac 06gop                                                                                               |   |  |  |
| Изменить область ОК Отмена                                                                                                    |   |  |  |

Рисунок 60 – Окно Добавление программы

В окне Обзор выбрать файл *RecorderService.exe* (по умолчанию в *C:\Program Files\Speech Technology Center\ Nestor\Recorder Service*), и нажать кнопку Открыть (рис. 61).

| Обзор                                                                      |                     |                                |          |     |   | ? 🔀             |
|----------------------------------------------------------------------------|---------------------|--------------------------------|----------|-----|---|-----------------|
| <u>П</u> апка:                                                             | 🚞 Recorder Serv     | vice 💌                         | <b>G</b> | ø 🖻 | • |                 |
| Недавние<br>документы<br>Рабочий стол<br>Юои документы<br>Мой<br>компьютер | C Reserver          | e.exe                          |          |     |   |                 |
|                                                                            | <u>И</u> мя файла:  | RecorderService.exe            |          | *   |   | <u>О</u> ткрыть |
| Сетевое                                                                    | <u>Т</u> ип файлов: | Приложения (*.exe;*.com;*.icd) |          | ~   |   | Отмена          |

Рисунок 61 – Окно Обзор

Нажать кнопку **ОК** в окне **Брандмауэр Windows** (рис. 62).

| 😺 Брандмауэр Windows 🛛 🔀                                                                                                    |  |  |  |
|----------------------------------------------------------------------------------------------------|--|--|--|
| Общие Исключения Дополнительно                                                                                                    |  |  |  |
| Брандмауэр Windows блокирует входящие сетевые подключения, исключая программы и службы, выбранные ниже. Добавление исключений улучшает работу некоторых программ, но повышает риск безопасности. |  |  |  |
| Программы и службы:                                                                                                    |  |  |  |
| Имя                                                                                                    |  |  |  |
| HASP LM 475 TCP                                                                                                    |  |  |  |
| HASP LM 475 UDP                                                                                                    |  |  |  |
|                                                                                                    |  |  |  |
|                                                                                                    |  |  |  |
| ☐ дистанционное управление расочим столом                                                                                                    |  |  |  |
| ✓ Удаленный помошник                                                                                                    |  |  |  |
|                                                                                                    |  |  |  |
| До <u>б</u> авить программу) Д <u>о</u> бавить порт И <u>з</u> менить) <u>У</u> далить                                                                                                    |  |  |  |
| ✓ Отображать уведомление, когда брандмауэр блокирует программу                                                                                                    |  |  |  |
| Опасности разрешения исключений                                                                                                    |  |  |  |
| ОК Отмена                                                                                                    |  |  |  |

Рисунок 62 – Окно **Брандмауэр Windows** 

Пользователь, от имени которого будет работать Сервис записи, задается при установке в окне Настройка сервиса копирования.

## 5.3 Установка и настройка программного модуля импорта

Программный компонент **Импортирование (программный модуль импорта)** устанавливается на тот же компьютер, что и программный комплекс **АРМ Администратора**.

Перед установкой необходимо запустить СРМ Сервер и выполнить предварительную установку обеспечивающих программ как указано в разделе **4 Установка и настройка общего программного обеспечения** настоящей инструкции.

Для установки программного модуля импорта следует выполнить действия, перечисленные ниже.

В окне установки (рис. 63) выбрать пункт **4 <u>Программный модуль импорта</u> (Установить программный модуль импорта).** 

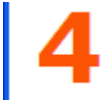

<u>Программный модуль импорта</u> Установить программный модуль импорта

#### Рисунок 63 – Выбор установки программного модуля импорта

В открывшемся окне приветствия программы установки (рис. 64) нажать кнопку Далее >.

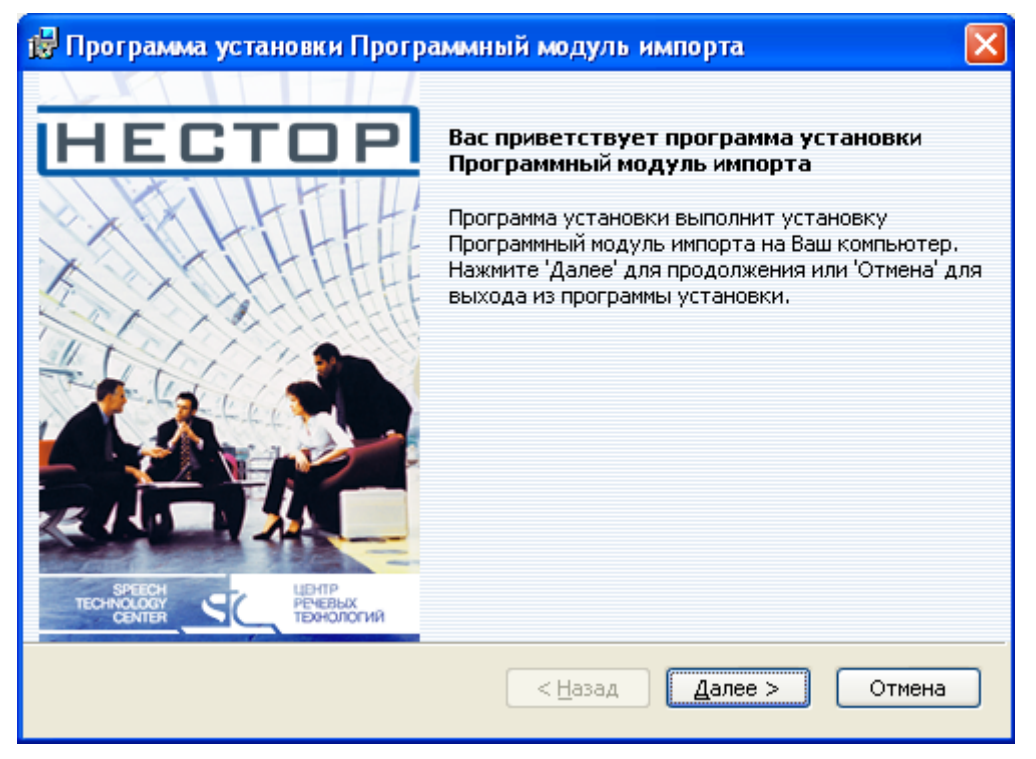

Рисунок 64 – Окно приветствия

Ввести название организации, имя пользователя и нажать кнопку Далее > (рис. 65).

| 🔂 Программа установки Программный модуль импорта 🛛 🛛 🔀 |                 |                                        |            |
|--------------------------------------------------------|-----------------|----------------------------------------|------------|
| HEC.                                                   | TOP             | Регистра<br>Введите данные о пользоват | ция<br>еле |
| Компания:                                              | Црт             |                                        |            |
| Пользователь:                                          | црт             |                                        |            |
|                                                        | < <u>Н</u> азад | Далее > Отмена                         | ,          |

Рисунок 65 – Окно регистрации

Прочитать текст лицензионного соглашения (рис. 66), отметить пункт **Я принимаю условия** данного лицензионного соглашения и нажать кнопку Далее >.

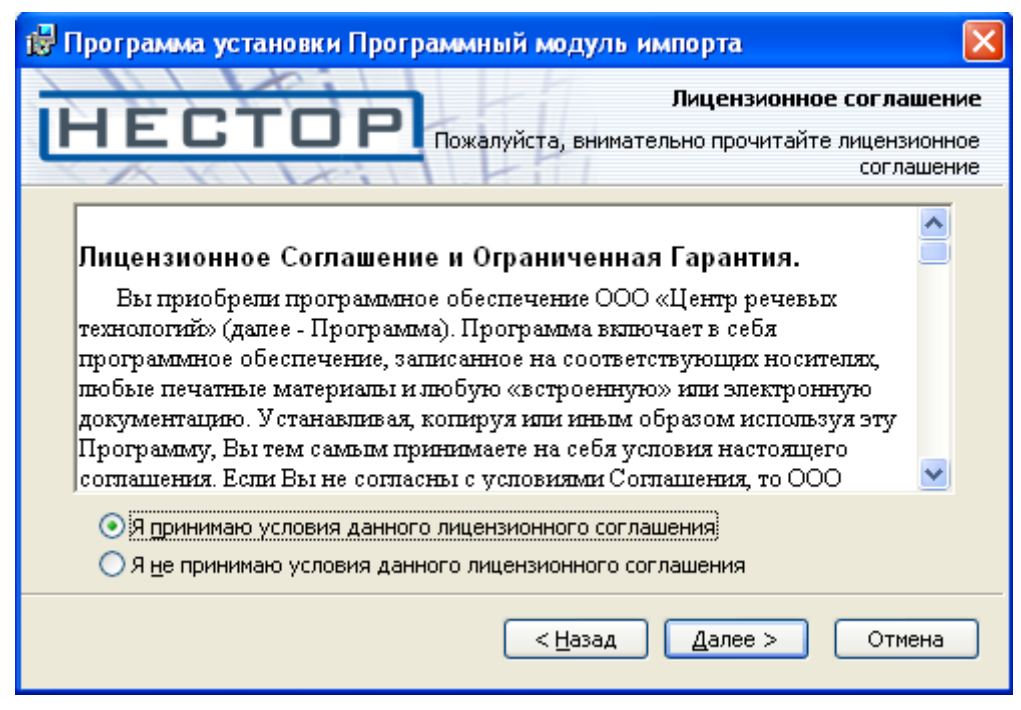

Рисунок 66 – Окно лицензионного соглашения

Оставить путь для размещения файлов по умолчанию (рис. 67) и нажать кнопку Далее >.

| 🔀 Программа установки Программный модуль импорта 🛛 🛛 🔀                                       |                                                             |  |  |
|----------------------------------------------------------------------------------------------|-------------------------------------------------------------|--|--|
| HECTOP                                                                                       | Размещение файлов<br>Выберите параметры установки программы |  |  |
| Выберите путь для размещения файлов<br>Размещение: C:\Program Files\Speech Tecl<br>Importer\ | hnology Center\Nestor\Nestor O630p                          |  |  |
| Диски                                                                                        | < <u>Н</u> азад Далее > Отмена                              |  |  |

Рисунок 67 – Окно размещения файлов

Установить флаг **Использовать сетевой ключ** и указать имя сервера, на котором установлен hasp ключ, если компоненты **Сервер** и **Импортирование** установлены на разных компьютерах (рис. 68). Если они установлены на одном компьютере, флаг убрать. Нажать кнопку **Далее** >.

| 😸 Программа установки Программный модуль импорта 🛛 🛛 🔀                                                                                                    |  |  |  |
|----------------------------------------------------------------------------------------------------|--|--|--|
| НЕСТОР Настройка параметров защиты Введите требуемые данные                                                                                                    |  |  |  |
| 🗹 Использовать сетевой ключ                                                                                                    |  |  |  |
| Имя сервера ключей: t-2000                                                                                                    |  |  |  |
| При использовании сетевого ключа (NetHASP) требуется указать имя сервера, на<br>котором установлен ключ. В случае использования локального ключа снимите<br>флажок и нажмите кнопку 'Далее'. |  |  |  |
| < <u>Н</u> азад Далее > Отмена                                                                                                    |  |  |  |

Рисунок 68 – Окно настройки параметров защиты

В следующем окне (рис. 69) установить флаг **Создать ярлыки программы на рабочем столе**, для автоматического создания ярлыков компонента на рабочем столе, и нажать кнопку **Далее** >.

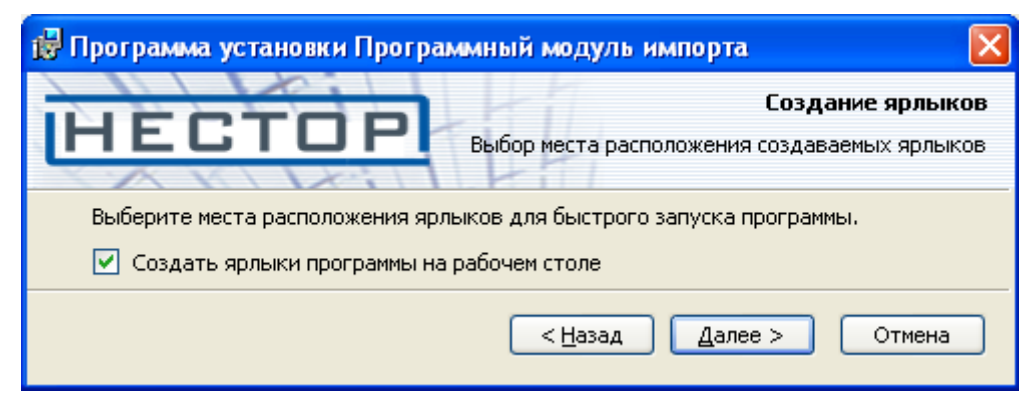

Рисунок 69 – Окно создания ярлыков

Проверить параметры установки. (рис. 70) и, если все параметры заданы правильно, нажать кнопку Установка. В противном случае нажать кнопку < Назад и изменить параметры.

| 🛃 Программа установки Программный модуль импорта 🛛 🛛 🔀                                                                                                    |  |  |  |
|----------------------------------------------------------------------------------------------------|--|--|--|
| Все готово к установке<br>НЕСТОР Программа установки готова к выполнению операции<br>Нажмите 'Установка' чтобы начать установку. Для просмотра или изменения<br>параметров установки нажмите 'Назад'. Для выхода из программы установки<br>нажмите 'Отмена'. |  |  |  |
| Расположение программы: C:\Program Files\Speech Technology Center\Nestor\Nestor<br>Importer\<br>Компания: црт<br>Пользователь: црт<br>Создать ярлыки на рабочем столе                                                                                        |  |  |  |
| < <u>Н</u> азад <u>У</u> становка Отмена                                                                                                    |  |  |  |

Рисунок 70 – Окно готовности к установке

В ходе установки возможно появление сообщения о том, что программное обеспечение не тестировалось на совместимость с операционной системой (рис. 71). В этом случае следует нажать кнопку **Все равно продолжить**.

| Установ | зка оборудования                                                                                                    |
|---------|----------------------------------------------------------------------------------------------------|
| 1       | Программное обеспечение, устанавливаемое для:<br>Звуковые, видео и игровые устройства<br>не тестировалось на совместимость с Windows XP. (<br><u>Подробнее о таком тестировании.</u> )<br>Установка этого программного обеспечения может<br>нарушить работу системы. Microsoft рекомендует<br>прекратить установку и обратиться к поставщику<br>программного обеспечения за версией, прошедшей<br>проверку на совместимость. |
|         | Все равно продолжить Прекратить установку                                                                                                    |

Рисунок 71 – Окно предупреждения

По окончании процесса установки в окне завершения установки (рис. 72) появится информация о текущих настройках подключения к базе данных. Если настройки менять не нужно, нажмите кнопку **Готово**.

Для изменения настроек подключения к базе данных установите флаг Запустить Менеджер подключения и нажмите кнопку Готово. В окнах менеджера подключения к базе данных задайте новый путь к серверу и (или) выберите новую базу данных.

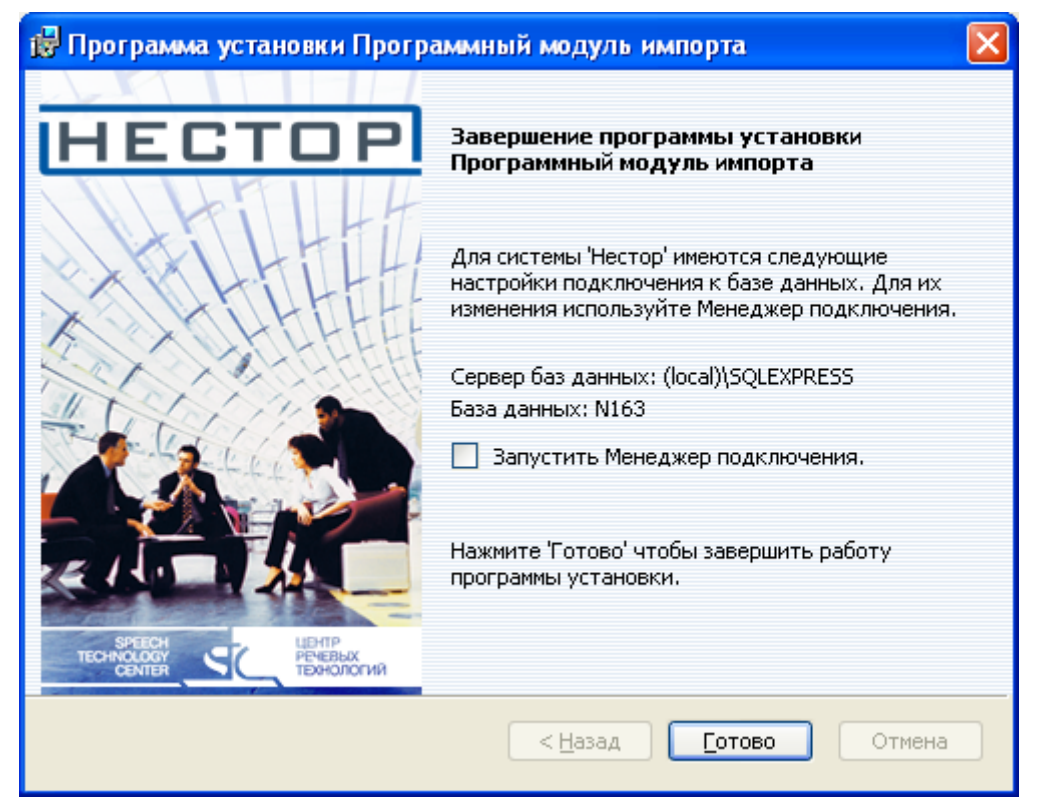

Рисунок 72 – Окно завершения установки

#### 5.4 Установка и настройка программного комплекса АРМ Администратора

Программный комплекс **АРМ Администратора** может быть установлен как совместно с программным компонентом **Сервис записи** на СРМ **Станция записи**, так и на отдельных компьютерах, выполняющих роль автоматизированного рабочего места (АРМ) для администратора комплекса и (или) менеджера записи.

Перед установкой необходимо запустить СРМ Сервер и выполнить предварительную установку обеспечивающих программ как указано в разделе **4 Установка и настройка общего программного обеспечения** настоящей инструкции.

Для установки программного комплекса **АРМ Администратора** следует выполнить действия перечисленные ниже.

В окне установки (рис. 73) выбрать пункт **5 <u>Администратор комплекса</u>** (Установить АРМ администратора и менеджера записи).

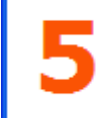

Администратор комплекса Установить APM администратора и менеджера записи

#### Рисунок 73 – Выбор установки АРМ администратора и менеджера записи

В окне приветствия программы установки (рис. 74) нажать кнопку Далее >.

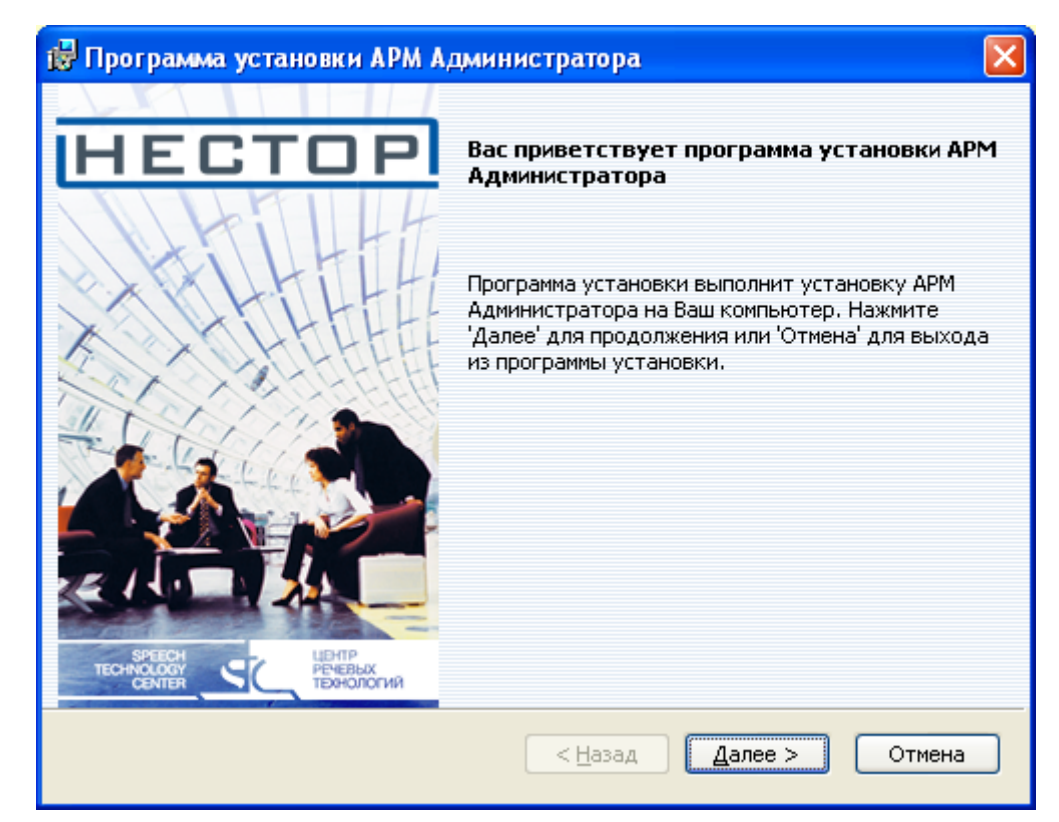

Рисунок 74 – Окно приветствия

В окне регистрации (рис. 75) ввести название организации, имя пользователя и нажать кнопку алее >.

## Далее >.

| 🔀 Программа уст | ановки АРМ Администратора |                                              |
|-----------------|---------------------------|----------------------------------------------|
| HEC.            | TOP 11                    | Регистрация<br>Введите данные о пользователе |
| Компания:       | црт                       |                                              |
| Пользователь:   | црт                       |                                              |
|                 | < <u>Н</u> азад           | Далее > Отмена                               |

Рисунок 75 – Окно регистрации

В следующем окне (рис. 76) прочитать текст лицензионного соглашения, отметить пункт **Я** принимаю условия данного лицензионного соглашения и нажать кнопку Далее >.

| 🛃 Программа установки АРМ Администратора 🛛 🔀                                                                                                    |  |  |  |
|----------------------------------------------------------------------------------------------------|--|--|--|
| Лицензионное соглашение<br>НЕСТОР<br>Пожалуйста, внимательно прочитайте лицензионное<br>соглашение                                                                                                    |  |  |  |
| Лицензионное Соглашение и Ограниченная Гарантия.                                                                                                    |  |  |  |
| Вы приобрели программное обеспечение ООО «Центр речевых<br>технологий» (далее - Программа). Программа вылючает в себя<br>программное обеспечение, записанное на соответствующих носителях,<br>любые печатные материалы и любую «встроенную» или электронную<br>документацию. Устанавливая, копируя или иным образом используя эту<br>Программу, Вы тем самым принимаете на себя условия настоящего<br>соглашения. Если Вы не согласны с условиями Соглашения, то ООО |  |  |  |
| Я принимаю условия данного лицензионного соглашения Я не принимаю условия данного лицензионного соглашения                                                                                                    |  |  |  |
| < <u>Н</u> азад Далее > Отмена                                                                                                    |  |  |  |

Рисунок 76 – Окно лицензионного соглашения

Оставить заданный по умолчанию путь для размещения файлов и нажать кнопку Далее > (рис. 77).

| ট Программа установки АРМ Администратора 🛛 🔀                                                                     |                                                             |  |  |
|----------------------------------------------------------------------------------------------------|-------------------------------------------------------------|--|--|
| HECTOP                                                                                                    | Размещение файлов<br>Выберите параметры установки программы |  |  |
| Выберите путь для размещения файлов<br>Размещение: С:\Program Files\Speech Techi<br>Center\Nestor\Administrator\ | nology <u>O</u> 630p                                        |  |  |
| Диски                                                                                                    | < <u>Н</u> азад Далее > Отмена                              |  |  |

Рисунок 77 – Окно размещения файлов

Установить флаг **Использовать сетевой ключ** и указать имя сервера, на котором установлен hasp ключ, если компонент **Сервер** и комплекс **АРМ Администратора** установлены на разных компьютерах (рис. 78). Если они установлены на одном компьютере, флаг убрать. Нажать кнопку **Далее** >.

| 🔂 Программа установки АРМ Администратора 🛛 🛛 🔀                                                                                                    |                                                         |  |  |
|----------------------------------------------------------------------------------------------------|---------------------------------------------------------|--|--|
| HECTOP                                                                                                    | Настройка параметров защиты<br>Введите требуемые данные |  |  |
| Использовать сетевой ключ Имя сервера ключей: ► 2000                                                                                                    |                                                         |  |  |
| При использовании сетевого ключа (NetHASP) требуется указать имя сервера, на котором установлен ключ. В случае использования локального ключа снимите флажок и нажмите кнопку 'Далее'. |                                                         |  |  |
| < <u>H</u> a                                                                                                    | зад Далее > Отмена                                      |  |  |

Рисунок 78 – Окно настройки параметров защиты

Установить флаг **Создать ярлыки программы на рабочем столе** (рис. 79), для автоматического создания ярлыков комплекса на рабочем столе, и нажать кнопку **Далее** >.

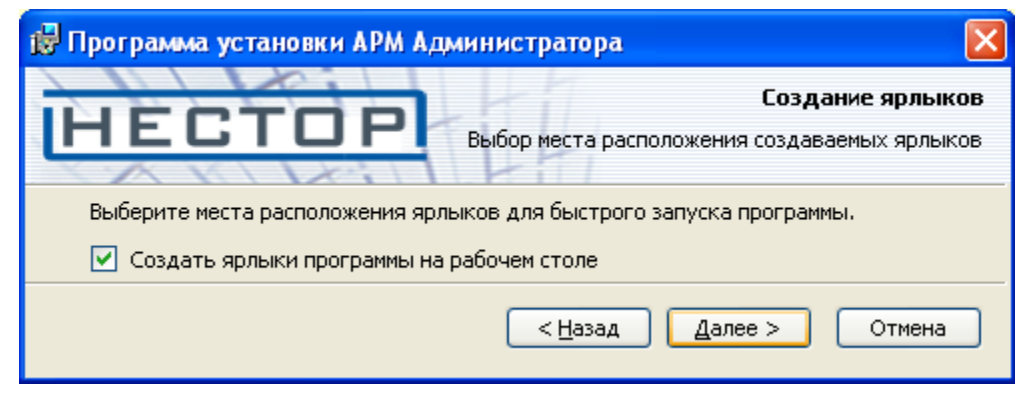

Рисунок 79 – Окно создания ярлыков

Проверить параметры установки (рис. 80) и, если все параметры заданы правильно, нажать кнопку Установка. В противном случае нажать кнопку < Назад и изменить параметры.

| 📅 Программа установки АРМ Администратора                                                                                                    | × |  |
|----------------------------------------------------------------------------------------------------|---|--|
| Все готово к установке<br>НЕСТОР<br>Программа установки готова к выполнению операции                                                                                    |   |  |
| Нажмите 'Установка' чтобы начать установку. Для просмотра или изменения<br>параметров установки нажмите 'Назад'. Для выхода из программы установки<br>нажмите 'Отмена'. |   |  |
| Расположение программы: C:\Program Files\Speech Technology<br>Center\Nestor\Administrator\                                                                              |   |  |
| Компания: црт                                                                                                    |   |  |
| Пользователь: црт                                                                                                    |   |  |
| Создать ярлыки на рабочем столе                                                                                                    |   |  |
| < <u>Н</u> азад <u>У</u> становка Отмена                                                                                                    | ] |  |

Рисунок 80 – Окно готовности к установке

В ходе установки возможно появление сообщения о том, что программное обеспечение не тестировалось на совместимость с операционной системой (рис. 81). В этом случае следует нажать кнопку **Все равно продолжить**.

| Установ | Установка оборудования                                                                                                    |  |
|---------|----------------------------------------------------------------------------------------------------|--|
| 1       | Программное обеспечение, устанавливаемое для:<br>Звуковые, видео и игровые устройства<br>не тестировалось на совместимость с Windows XP. (<br><u>Подробнее о таком тестировании.</u> )<br><b>Установка этого программного обеспечения может</b><br>нарушить работу системы. Microsoft рекомендует<br>прекратить установку и обратиться к поставщику<br>программного обеспечения за версией, прошедшей<br>проверку на совместимость. |  |
|         | Все равно продолжить Прекратить установку                                                                                                    |  |

Рисунок 81 – Окно предупреждения

По окончании процесса установки в окне завершения установки (рис. 82) появится информация о текущих настройках подключения к базе данных. Если настройки менять не нужно, нажмите кнопку **Готово**.

Для изменения настроек подключения к базе данных установите флаг Запустить Менеджер подключения и нажмите кнопку Готово. В окнах менеджера подключения к базе данных задайте новый путь к серверу и (или) выберите новую базу данных.

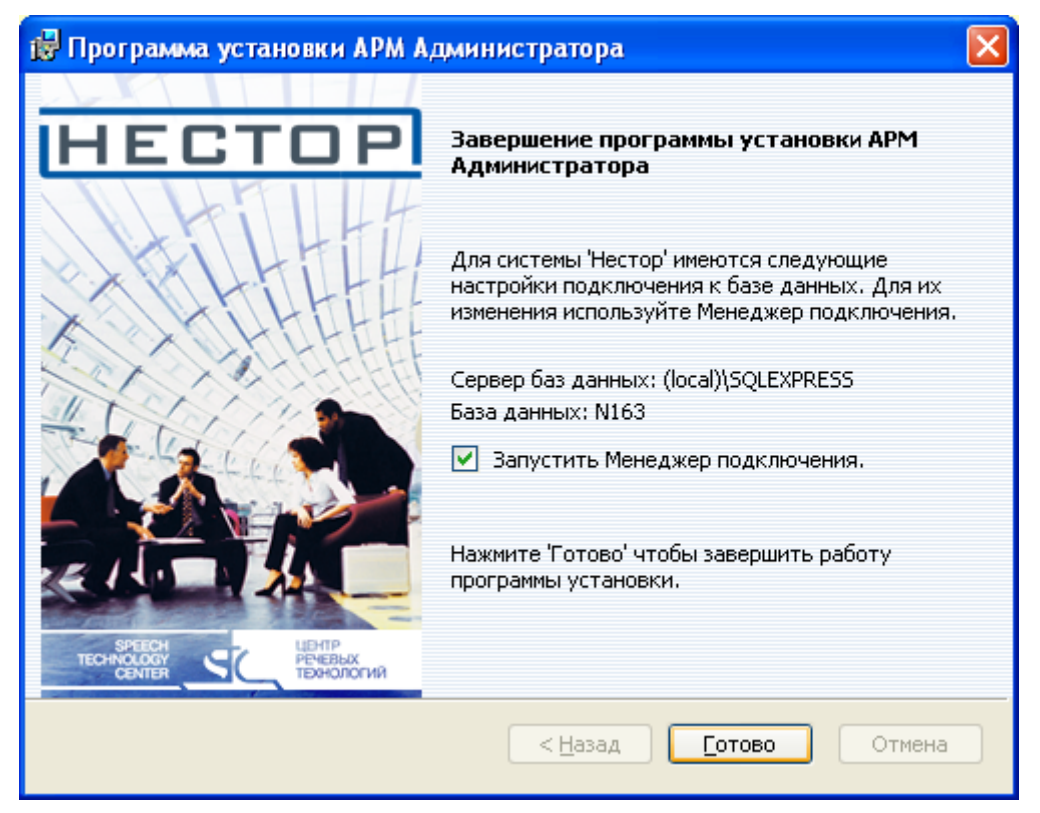

Рисунок 82 – Окно завершения установки

## 5.5 Установка и настройка программного комплекса АРМ Стенографиста

Программный комплекс **АРМ Стенографиста** устанавливается на отдельных компьютерах по числу операторов, менеджеров и администраторов стенографирования.

Выполнение соответствующих функций (в зависимости от назначений администратора комплекса) осуществляется входящими в его состав программными компонентами.

Перед установкой необходимо запустить СРМ **Сервер** и выполнить предварительную установку обеспечивающих программ как указано в разделе **4 Установка общего программного обеспечения** настоящей инструкции.

Для установки программного комплекса **АРМ Стенографиста** следует выполнить действия перечисленные ниже.

В окне установки (рис. 83) выбрать пункт **6** <u>Стенографист</u> (Установить АРМ оператора, менеджера и администратора стенографирования).

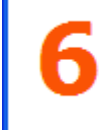

<u>Стенографист</u> Установить APM оператора, менеджера и администратора стенографирования

#### Рисунок 83 – Выбор установки программного комплекса Стенографист

В окне приветствия программы установки (рис. 84) нажать кнопку Далее >.

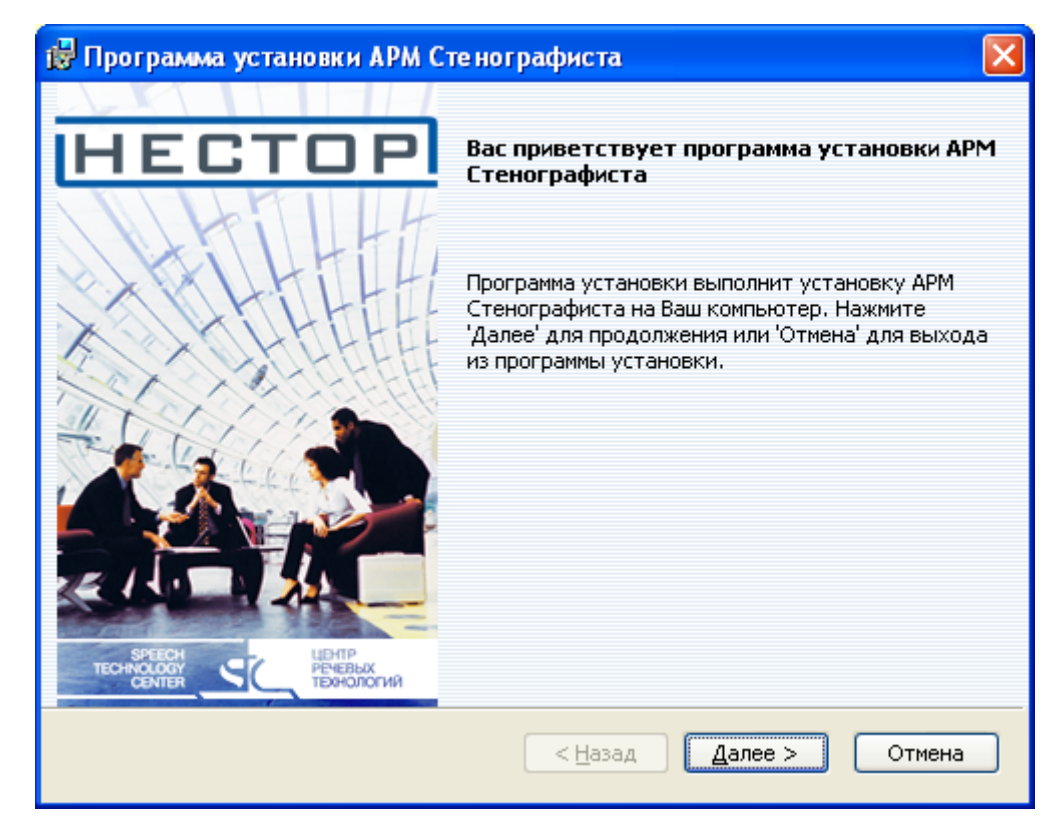

#### Рисунок 84 – Окно приветствия

Ввести название организации, имя пользователя и нажать кнопку Далее > (рис. 85).

| 🙀 Программа ус | тановки АРМ Стенографиста |                                              |
|----------------|---------------------------|----------------------------------------------|
| HEC            | TOP                       | Регистрация<br>Введите данные о пользователе |
| Компания:      | црт                       |                                              |
| Пользователь:  | црт                       |                                              |
|                | < <u>н</u> азад           | Далее > Отмена                               |

Рисунок 85 – Окно регистрации

В следующем окне (рис. 86) прочитать текст лицензионного соглашения, отметить пункт **Я** принимаю условия данного лицензионного соглашения и нажать кнопку Далее >.

| 🛃 Программа установки АРМ Стенографиста 🛛 🔀                                                                                                    |  |  |
|----------------------------------------------------------------------------------------------------|--|--|
| Лицензионное соглашение<br>НЕСТОР<br>Пожалуйста, внимательно прочитайте лицензионное<br>соглашение                                                                                                    |  |  |
| Лицензионное Соглашение и Ограниченная Гарантия.                                                                                                    |  |  |
| Вы приобрели программное обеспечение ООО «Центр речевых<br>технологий» (далее - Программа). Программа включает в себя<br>программное обеспечение, записанное на соответствующих носителях,<br>любые печатные материалы и любую «встроенную» или электронную<br>документацию. У станавливая, копируя или иным образом используя эту<br>Программу, Вы тем самым принимаете на себя усповия настоящего<br>соглашения. Если Вы не согласны с усповиями Соглашения, то ООО<br>Э принимаю условия данного лицензионного соглашения<br>О Я не принимаю условия данного лицензионного соглашения |  |  |
| < <u>Н</u> азад Далее > Отмена                                                                                                    |  |  |

Рисунок 86 – Окно лицензионного соглашения

В следующем окне (рис. 87) оставить заданный по умолчанию путь для размещения файлов и нажать

## кнопку **Далее >**.

| 🙀 Программа установки АРМ Стенографиста 🛛 🛛 🔀                             |                                                             |  |
|---------------------------------------------------------------------------|-------------------------------------------------------------|--|
| HECTOP                                                                    | Размещение файлов<br>Выберите параметры установки программы |  |
| Выберите путь для размещения файлов                                       |                                                             |  |
| Размещение: C:\Program Files\Speech Techn<br>Center\Nestor\Stenographist\ | ology <u>O</u> 63op                                         |  |
| Диски                                                                     | < Назад Далее > Отмена                                      |  |

Рисунок 87 – Окно размещения файлов

Установить флаг **Использовать сетевой ключ** и указать имя сервера, на котором установлен hasp ключ, если компонент **Сервер** и комплекс **АРМ Стенографиста** установлены на разных компьютерах (рис. 88). Если они установлены на одном компьютере, флаг следует убрать. Нажать кнопку **Далее** >.

| 뤻 Программа установки АРМ Стенографис                                                                                                    | та 🛛                                                    |  |
|----------------------------------------------------------------------------------------------------|---------------------------------------------------------|--|
| HECTOP                                                                                                    | Настройка параметров защиты<br>Введите требуемые данные |  |
| ✓ Использовать сетевой ключ<br>Имя сервера ключей: t-2000                                                                                                    |                                                         |  |
| При использовании сетевого ключа (NetHASP) требуется указать имя сервера, на котором установлен ключ. В случае использования локального ключа снимите флажок и нажмите кнопку 'Далее'. |                                                         |  |
| <u>&lt; H</u> a                                                                                                    | азад Далее > Отмена                                     |  |

Рисунок 88 – Окно настройки параметров защиты

В следующем окне (рис. 89) установить флаг **Создать ярлыки программы на рабочем столе**, для автоматического создания ярлыков комплекса на рабочем столе, и нажать кнопку **Далее** >.

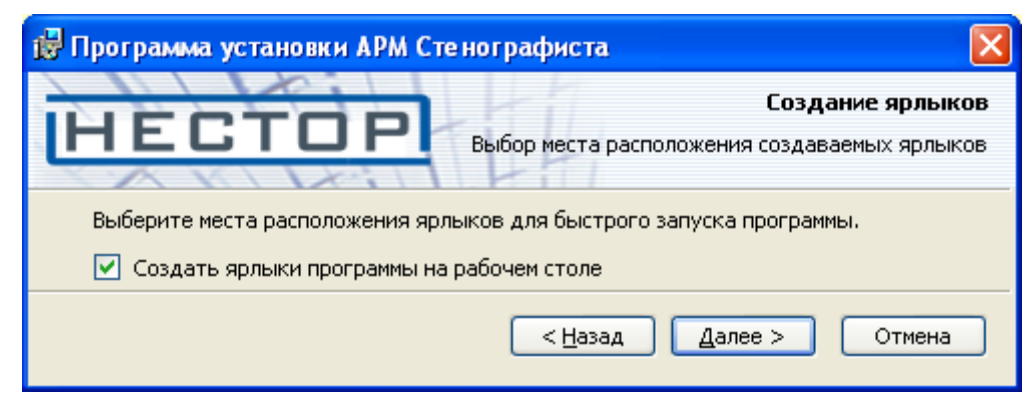

Рисунок 89 – Окно создания ярлыков

Проверить параметры установки (рис. 90) и если все параметры заданы правильно, нажать кнопку Установка. В противном случае нажать кнопку < Назад и изменить параметры.

| 🛃 Программа установки АРМ Стенографиста 🛛 🛛 🔀                                                                                                    |  |  |
|----------------------------------------------------------------------------------------------------|--|--|
| Все готово к установке<br>НЕСТОР<br>Программа установки готова к выполнению операции                                                                                                    |  |  |
| Нажмите 'Установка' чтобы начать установку. Для просмотра или изменения<br>параметров установки нажмите 'Назад'. Для выхода из программы установки<br>нажмите 'Отмена'.<br>Расположение программы: C:\Program Files\Speech Technology<br>Capter/Nector\Stapographict\ |  |  |
| Сепсег(Nestor(Stenographist)<br>Компания: црт<br>Пользователь: црт                                                                                                    |  |  |
| Создать ярлыки на рабочем столе                                                                                                    |  |  |
| < <u>Н</u> азад <u>У</u> становка Отмена                                                                                                    |  |  |
|                                                                                                    |  |  |

Рисунок 90 – Окно готовности к установке

Дождаться завершения процесса установки. В окне завершения установки (рис. 91) появится информация о текущих настройках подключения к базе данных. Если настройки менять не нужно, нажмите кнопку **Готово**.

Для изменения настроек подключения к базе данных установите флаг Запустить Менеджер подключения и нажмите кнопку Готово. В окнах менеджера подключения к базе данных задайте новый путь к серверу и (или) выберите новую базу данных.

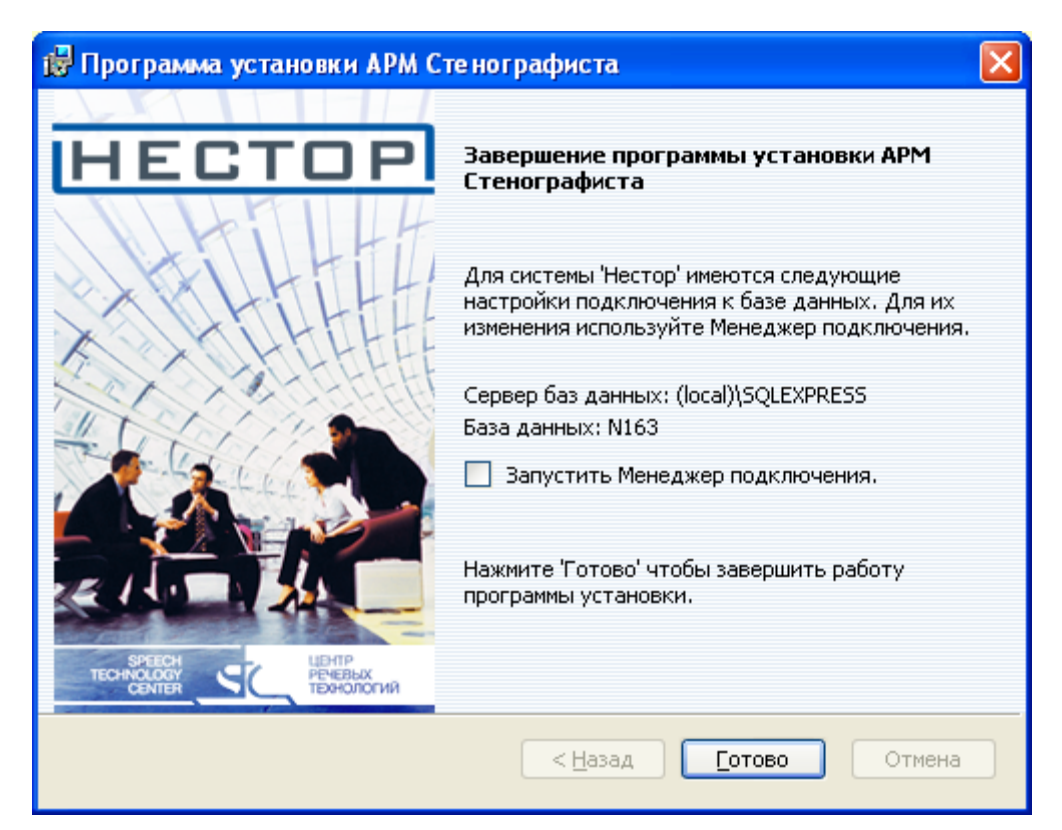

Рисунок 91 – Окно завершения установки

#### 5.6 Установка и настройка резервирования

Для организации полного резервирования процесса работы системы **Нестор** необходимо выполнить действия перечисленные ниже.

В соответствии с пунктами 4.2 и 5.1 настоящей инструкции на резервном компьютере СРМ Сервер установить СУБД Microsoft SQL Server 2005 Express Edition и программный компонент Сервер.

На резервном компьютере СРМ **Станция записи** установить программный компонент **Сервис записи** и подключить его к резервному серверу (см. п. 5.2 настоящей инструкции).

На основном и резервном специализированных рабочих местах **Сервер** установить программные компоненты **Поддержка резервирования** и **Модуль резервирования** (оба СРМ **Сервер** во время установки должны работать).

Установить компонент **Поддержка резервирования** на всех компьютерах, выполняющих роль автоматизированных рабочих мест (АРМ Администратора, АРМ Стенографиста, АРМ хроники).

Для установки поддержки резервирования и модуля резервирования выполнить следующие действия:

1. В окне установки (рис. 92) выбрать пункт **7 Поддержка резервирования** (Настроить параметры резервирования).

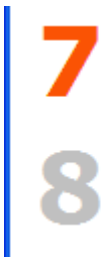

Поддержка резервирования Настроить параметры резервирования

Модуль резервирования Для установки требуется настроить параметры резервирования

Рисунок 92- Выбор поддержки резервирования

 В следующем окне выбрать для подключения поддержки резервирования основного сервера – резервный SQL сервер, а для поддержки резервирования резервного сервера – основной SQL сервер и нажать кнопку Дальше > (рис. 93).

| 🚰 Настройка параметров резервирования |        |
|---------------------------------------|--------|
| HECTOP                                |        |
| Выберите SQL сервер для подключения   |        |
| JTS\Sqlexpress                        |        |
|                                       |        |
|                                       |        |
| T-AXP                                 |        |
| VISTA                                 |        |
| XEON                                  |        |
| Установить SQL сервер Об              | новить |
| < Назад Дальше >                      | Выход  |

Рисунок 93 – Выбор сервера

3. В следующем окне (рис. 94) выбрать пункт **Аутентификация с параметрами пользователя и пароля SQL Server**, ввести имя пользователя, пароль для подключения к базе данных и нажать кнопку **Дальше>**.

| 🚰 Настройка параметров резервирования                           |  |  |
|-----------------------------------------------------------------|--|--|
| HECTOP                                                          |  |  |
| Подключение с использованием:                                   |  |  |
| O Аутентификация с параметрами текущего пользователя Windows    |  |  |
| • Аутентификация с параметрами пользователя и пароля SQL Server |  |  |
| Пользователь: sa                                                |  |  |
| Пароль:                                                         |  |  |
| < Назад Дальше > Выход                                          |  |  |

Рисунок 94 – Ввод имени пользователя и пароля

4. В следующем окне выбрать в нижнем поле базу данных для подключения и нажать кнопку **Дальше >** (рис. 95).

| 🗲 Настройка параметров резервирования                                         |
|-------------------------------------------------------------------------------|
| HECTOP                                                                        |
| Выберите базу данных для подключения или введите имя базы данных для создания |
| N163                                                                          |
| N138<br>N160                                                                  |
| N163                                                                          |
| Удалить Обновить                                                              |
| < Назад Дальше > Выход                                                        |

Рисунок 95 – Выбор базы данных

5. Дождаться завершения подключения к базе данных и нажать кнопку Готово (рис. 96);

| 🚰 Настройка параметров резервирования                      |             |
|------------------------------------------------------------|-------------|
| HECTOP                                                     |             |
| Подключение к базе данных прошло успешно. Нажмите 'Готово' | для выхода. |
| < Назад Готово                                             | Выход       |

Рисунок 96 – Завершение подключения к базе данных

6. В окне установки (см. рис. 92) выбрать ставший активным пункт **8 Модуль резервирования**. В окне приветствия программы установки сервиса резервирования (рис. 97) нажать кнопку **Далее >**.

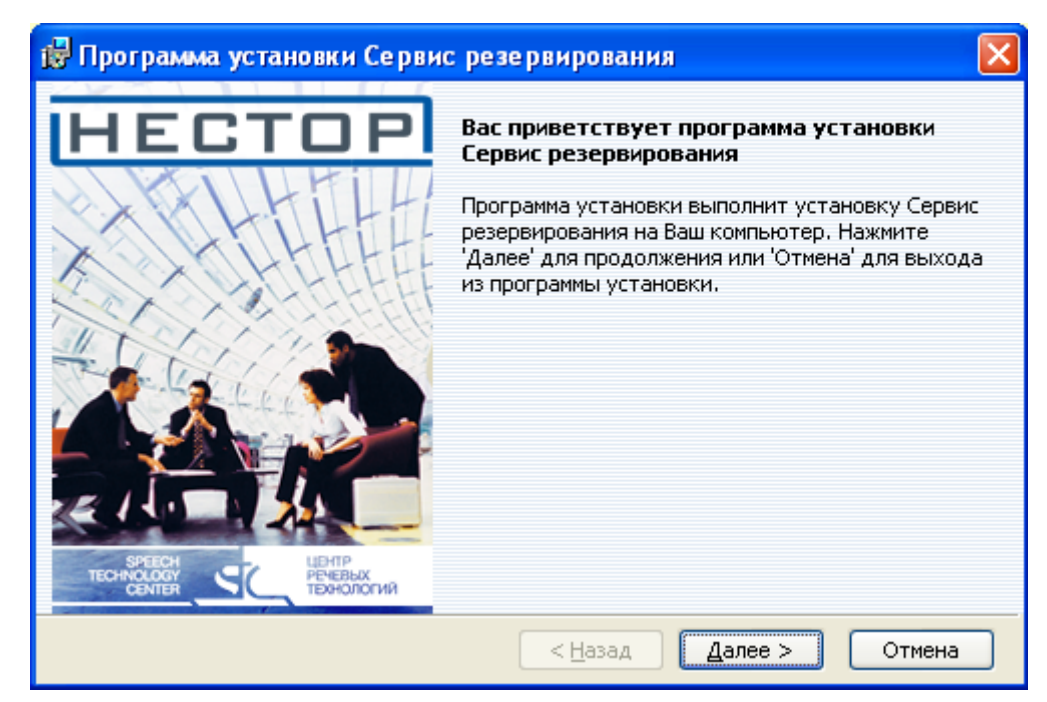

Рисунок 97 – Окно приветствия

7. Ввести название организации, имя пользователя и нажать кнопку Далее > (рис. 98).

| 🔀 Программа установки Сервис резервирования 🛛 🛛 🔀 |                 |                                  |
|---------------------------------------------------|-----------------|----------------------------------|
| HEC.                                              | Введите данны   | Регистрация<br>не о пользователе |
| Компания:<br>Пользователь:                        | црт             |                                  |
|                                                   | < Назад Далее > | Отмена                           |

Рисунок 98 – Окно регистрации

8. В следующем окне (рис. 99) прочитать текст лицензионного соглашения, отметить пункт **Я** принимаю условия данного лицензионного соглашения и нажать кнопку Далее >.

| 😥 Программа установки Сервис резервирования 🛛 🔀                                                                                                    |
|----------------------------------------------------------------------------------------------------|
| Лицензионное соглашение<br>НЕСТОР<br>Пожалуйста, внимательно прочитайте лицензионное<br>соглашение                                                                                                    |
| Лицензионное Соглашение и Ограниченная Гарантия.                                                                                                    |
| Вы приобрели программное обеспечение ООО «Центр речевых<br>технологий» (далее - Программа). Программа включает в себя<br>программное обеспечение, записанное на соответствующих носителях,<br>пюбые печатные материалы и любую «встроенную» или электронную<br>документацию. Устанавливая, копируя или иным образом используя эту<br>Программу, Вы тем самым принимаете на себя усповия настоящего<br>соглашения. Если Вы не согласны с усповиями Соглашения, то ООО |
| ⊙ Я принимаю условия данного лицензионного соглашения) О Я не принимаю условия данного лицензионного соглашения                                                                                                    |
| < <u>Н</u> азад Далее > Отмена                                                                                                    |

Рисунок 99 – Окно лицензионного соглашения

9. Оставить заданный путь для размещения файлов (рис. 100) и нажать кнопку Далее >.

| 🔀 Программа установки Сервис резе                                        | рвирования 🔀                                                |
|--------------------------------------------------------------------------|-------------------------------------------------------------|
| HECTOP                                                                   | Размещение файлов<br>Выберите параметры установки программы |
| Выберите путь для размещения файлов                                      |                                                             |
| Размещение: C:\Program Files\Speech Tech<br>Center\Nestor\Replication Se | nnology Q63op<br>rvice\                                     |
| Диски                                                                    | < <u>Н</u> азад Далее > Отмена                              |

Рисунок 100 – Окно размещения файлов

10. Установить флаг **Использовать сетевой ключ** и указать имя сервера, на котором установлен hasp ключ, если компоненты **Сервер** и **Служба резервирования** установлены на разных компьютерах (рис. 101). Если они установлены на одном компьютере, флаг убрать. Нажать кнопку **Далее >**.

| 🔀 Программа установки Сервис резервир                                                                                         | оования 🔀                                                          |
|----------------------------------------------------------------------------------------------------|--------------------------------------------------------------------|
| НЕСТОР<br>Использовать сетевой ключ                                                                                           | Настройка параметров защиты<br>Введите требуемые данные            |
| Имя сервера ключей: t-2000                                                                                                    |                                                                    |
| При использовании сетевого ключа (NetHASP)<br>котором установлен ключ. В случае использов<br>флажок и нажмите кнопку 'Далее'. | требуется указать имя сервера, на<br>ания локального ключа снимите |
| < <u> &lt;</u>                                                                                                    | азад Далее > Отмена                                                |

Рисунок 101 – Окно настройки параметров защиты

11. В следующем окне (рис. 102) указать учетную запись и пароль пользователя, от имени которого будет запускаться сервис копирования. Пользователь должен обладать правами, достаточными для запуска служб на данном компьютере. Имя пользователя указывается с явным указанием домена («.\имя пользователя» если домен отсутствует). Пользователь, от имени которого запускаются службы на станции записи, должен обладать правами на чтение и изменение в отношении папок nestor\_share на основном и резервном серверах. Нажать кнопку Далее >.

| 🛃 Программа установ  | вки Сервис ре    | зервирования                         |                           |
|----------------------|------------------|--------------------------------------|---------------------------|
| HECT                 | JP               | Настройка сервиса к<br>Введите требу | опирования<br>емые данные |
| Запускать сервис ког | ирования от имен | ни:                                  |                           |
| Учетная запись:      | .\1              |                                      |                           |
| Пароль:              | *                |                                      |                           |
| Подтверждение:       | *                |                                      |                           |
|                      |                  | < <u>Н</u> азад Далее >              | Отмена                    |

Рисунок 102 – Окно настройки сервиса копирования

12. В следующем окне (рис. 103) проверить параметры установки. Если параметры заданы правильно, нажать кнопку **Установка**, в противном случае нажать кнопку **< Назад** и изменить параметры.

| 🔀 Программа установки Сервис резервирования 🛛 🔀                                                                                                    |
|----------------------------------------------------------------------------------------------------|
| Все готово к установке<br>НЕСТОР<br>Программа установки готова к выполнению операции                                                                                    |
| Нажмите 'Установка' чтобы начать установку. Для просмотра или изменения<br>параметров установки нажмите 'Назад'. Для выхода из программы установки<br>нажмите 'Отмена'. |
| Расположение программы: C:\Program Files\Speech Technology<br>Center\Nestor\Replication Service\                                                                        |
| Компания: црт                                                                                                    |
| Пользователь: црт                                                                                                    |
| < <u>Н</u> азад <u>Установка</u> Отмена                                                                                                    |

Рисунок 103 – Окно готовности к установке

13. По окончании процесса установки в окне завершения установки (рис. 104) нажать кнопку Готово.

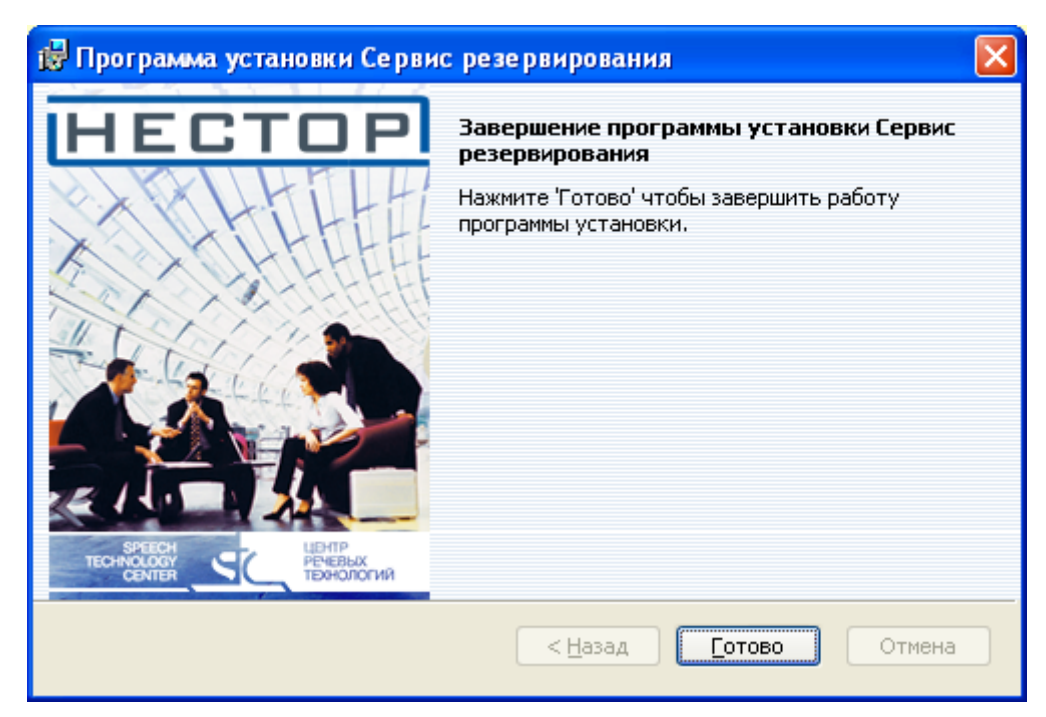

Рисунок 104 – Окно завершения установки

#### 5.7 Установка и настройка программного компонента АРМ хроники

Программный компонент **Ведение хроники (АРМ хроники)** устанавливается на компьютерах, выполняющих роль автоматизированного рабочего места оператора хроники.

Перед установкой необходимо запустить СРМ Сервер и выполнить предварительную установку обеспечивающих программ как указано в разделе **4 Установка и настройка общего программного обеспечения** настоящей инструкции. Для установки программного компонента Ведение хроники следует:

1. В окне установки (см. рис. 2) выбрать пункт **9** <u>АРМ хроники</u> (Установить АРМ хроники) и в окне приветствия программы установки (рис. 105) нажать кнопку **Далее** >.

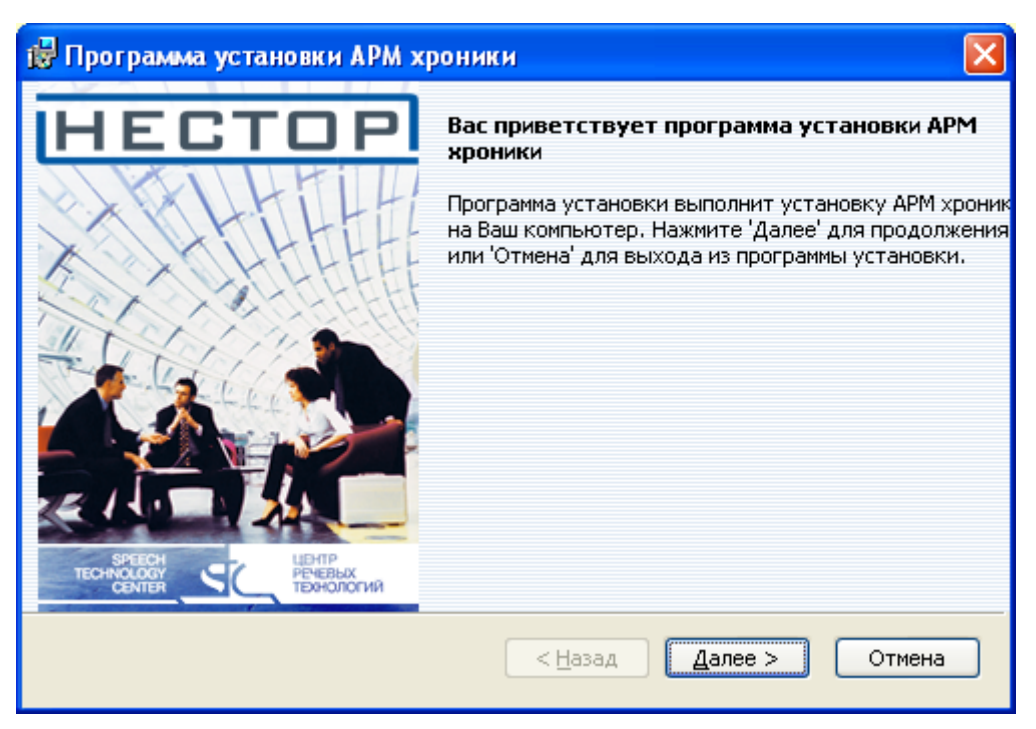

Рисунок 105 – Окно приветствия

2. Ввести название организации, имя пользователя и нажать кнопку Далее > (рис. 106).

| 🛃 Программа уст            | ановки АРМ хроники |                         |                                  |
|----------------------------|--------------------|-------------------------|----------------------------------|
| HEC.                       | TOP                | Введите данн            | Регистрация<br>ые о пользователе |
| Компания:<br>Пользователь: | црт<br>црт         |                         | <br> <br>                        |
|                            |                    | < <u>Н</u> азад Далее > | Отмена                           |

Рисунок 106 – Окно регистрации

3. В следующем окне (рис. 107) прочитать текст лицензионного соглашения, отметить пункт **Я** принимаю условия данного лицензионного соглашения и нажать кнопку Далее >.

| 🙀 Программа у                                                                                    | становки АРМ хроники                                                                                                    |                                                                                                    | ×                              |
|--------------------------------------------------------------------------------------------------|----------------------------------------------------------------------------------------------------|----------------------------------------------------------------------------------------------------|--------------------------------|
| HEC                                                                                              | ТОР                                                                                                    | Лицензионное со<br>а, внимательно прочитайте ли                                                                                                    | <b>оглашение</b><br>щензионное |
| XXX                                                                                              | The second the                                                                                                    |                                                                                                    | соглашение                     |
| Лицензион                                                                                        | ное Соглашение и Огран                                                                                                    | иченная Гарантия.                                                                                                    |                                |
| Вы приоб<br>технологий»<br>программно<br>побые печат<br>документаци<br>Программу,<br>соглашения. | репи программное обеспече<br>(дапее - Программа). Програ<br>е обеспечение, записанное на<br>ные материалы и любую «вс<br>ю. Устанавливая, копируя ил<br>Вы тем самым принимаете н<br>Если Вы не согласны с успов<br>аю условия данного лицензион | ние ООО «Центр речевых<br>мма включает в себя<br>а соответствующих носителя<br>гроенную» или электроннун<br>и иным образом используя<br>а себя условия настоящего<br>иями Соглашения, то ООО<br>юго соглашения | ах,<br>о<br>эту<br>❤           |
|                                                                                                  |                                                                                                    | Назад Далее >                                                                                                    | Отмена                         |

Рисунок 107 – Окно лицензионного соглашения

4. В следующем окне (рис. 108) оставить заданный по умолчанию путь для размещения файлов и нажать кнопку **Далее >**.

| 🙀 Программа установки АРМ хроники                                                                           |                                                             |
|----------------------------------------------------------------------------------------------------|-------------------------------------------------------------|
| HECTOP                                                                                                    | Размещение файлов<br>Выберите параметры установки программы |
| Выберите путь для размещения файлов<br>Размещение: C:\Program Files\Speech Tech<br>Center\Nestor\Chronicle\ | nology <u>O</u> 63op                                        |
| Диски                                                                                                    | < <u>Н</u> азад Далее > Отмена                              |

Рисунок 108 – Окно размещения файлов

5. Установить флаг Использовать сетевой ключ и указать имя сервера, на котором установлен hasp ключ, если компоненты Сервер и АРМ хроники установлены на разных компьютерах

(рис. 109). Если они установлены на одном компьютере, флаг следует убрать. Нажать кнопку **Далее >.** 

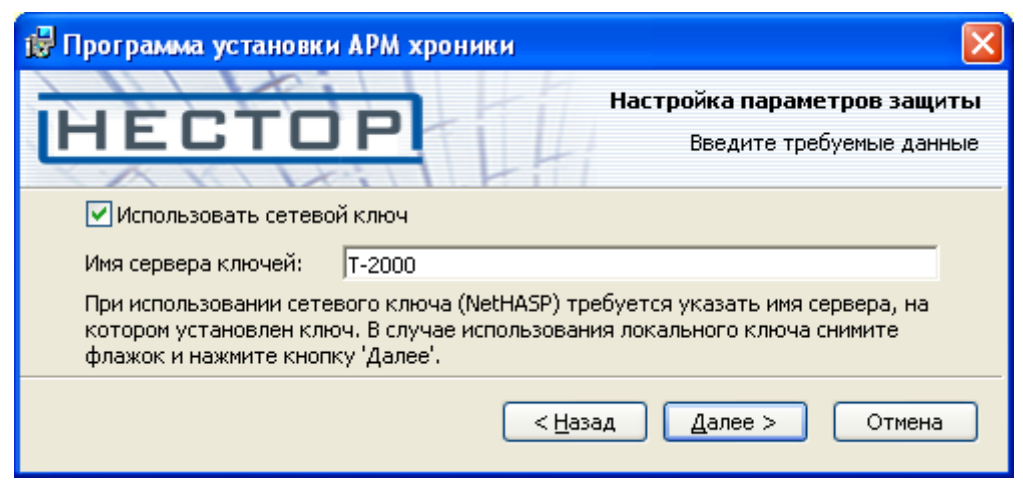

Рисунок 109 – Окно настройки параметров защиты

6. В следующем окне (рис. 110) установить флаг **Создать ярлыки программы на рабочем столе,** для автоматического создания ярлыков компонента на рабочем столе, и нажать кнопку **Далее** >.

| 🛃 Программа установки АРМ хроники 🛛 🛛 🔀                                                                                                 |
|----------------------------------------------------------------------------------------------------|
| Создание ярлыков<br>Выбор места расположения создаваемых ярлыков<br>Выберите места расположения ярлыков для быстрого запуска программы. |
| < <u>Н</u> азад Далее > Отмена                                                                                                    |

Рисунок 110 – Окно создания ярлыков

7. В следующем окне (рис. 111) проверить параметры установки. Если все параметры заданы правильно, нажать кнопку **Установка**, в противном случае нажать кнопку **< Назад** и изменить параметры.

| 🔀 Программа установки АРМ хроники                                                                                                    | ×        |
|----------------------------------------------------------------------------------------------------|----------|
| Все готово к установки<br>НЕСТОР<br>Программа установки готова к выполнению операци                                                                                     | :е<br>1И |
| Нажмите 'Установка' чтобы начать установку. Для просмотра или изменения<br>параметров установки нажмите 'Назад'. Для выхода из программы установки<br>нажмите 'Отмена'. |          |
| Расположение программы: C:\Program Files\Speech Technology<br>Center\Nestor\Chronicle\                                                                                  |          |
| Компания: црт                                                                                                    |          |
| Пользователь: црт                                                                                                    |          |
| < <u>Н</u> азад <u>Установка</u> Отмена                                                                                                    | )        |

Рисунок 111 – Окно готовности к установке

- 8. Дождаться завершения процесса установки. В окне завершения установки появится информация о текущих настройках подключения к базе данных. Если настройки менять не нужно, нажмите кнопку **Готово**.
- 9. Для изменения настроек подключения к базе данных установите флаг Запустить Менеджер подключения и нажмите кнопку Готово. В окнах менеджера подключения к базе данных задайте новый путь к серверу и (или) выберите новую базу данных.

#### 5.8 Установка и настройка компонента Сервис «Конференц-система»

Программный компонент Сервис «Конференц-система» устанавливается на СРМ Сервис «Конференц-система».

Перед установкой необходимо запустить СРМ Сервер и выполнить предварительную установку обеспечивающих программ как указано в разделе **4 Установка и настройка общего программного обеспечения** настоящей инструкции.

Для установки программного компонента Сервис «Конференц-система» следует:

1. В окне установки (рис. 2) выбрать пункт **10** <u>Сервис «Конференц-система»</u> и в окне приветствия программы установки (рис. 112) нажать кнопку **Далее** >.

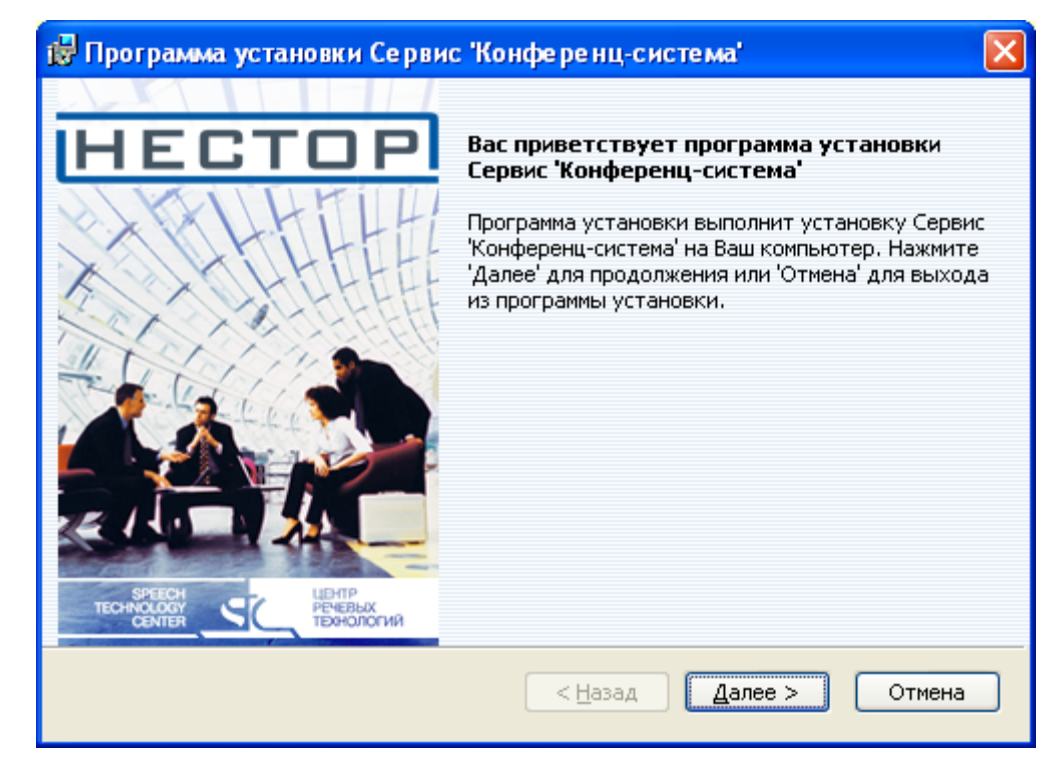

Рисунок 112 – Окно приветствия

2. Ввести название организации, имя пользователя и нажать кнопку Далее > (рис. 113).

| 👹 Программа установки Сервис 'К | онференц-система' 🛛 🔀                        |
|---------------------------------|----------------------------------------------|
| HECTOP                          | Регистрация<br>Введите данные о пользователе |
| Компания: дрт                   |                                              |
| Пользователь: црт               |                                              |
|                                 | < <u>Н</u> азад Далее > Отмена               |

Рисунок 113 – Окно регистрации

3. В следующем окне (рис. 114) прочитать текст лицензионного соглашения, отметить пункт **Я** принимаю условия данного лицензионного соглашения и нажать кнопку Далее >.

| 🛃 Программа установки Сервис 'Конференц-система'                                                                                                    |
|----------------------------------------------------------------------------------------------------|
| Лицензионное соглашение<br>НЕСТОР Пожалуйста, внимательно прочитайте лицензионное                                                                                                    |
| соглашение                                                                                                    |
| Лицензионное Соглашение и Ограниченная Гарантия.                                                                                                    |
| Вы приобрели программное обеспечение ООО «Центр речевых<br>технологий» (далее - Программа). Программа включает в себя<br>программное обеспечение, записанное на соответствующих носителях,<br>любые печатные материалы и любую «встроенную» или электронную<br>документацию. У станавливая, копируя или иным образом используя эту<br>Программу, Вы тем самым принимаете на себя условия настоящего<br>соглащения. Если Вы не согласны с условиями Соглащения, то ООО |
| <ul> <li>Я принимаю условия данного лицензионного соглашения</li> <li>Я не принимаю условия данного лицензионного соглашения</li> </ul>                                                                                                    |
| < <u>Н</u> азад Далее > Отмена                                                                                                    |

Рисунок 114 – Окно лицензионного соглашения

4. В следующем окне (рис. 115) рекомендуется оставить заданный по умолчанию путь для размещения файлов нажав кнопку **Далее >**.

| 🔀 Программа установки Сервис 'Конференц-система' 🛛 🔀                                                         |                                                             |  |
|----------------------------------------------------------------------------------------------------|-------------------------------------------------------------|--|
| HECTOP                                                                                                    | Размещение файлов<br>Выберите параметры установки программы |  |
| Выберите путь для размещения файлов<br>Размещение: C:\Program Files\Speech Tech<br>Center\Nestor\Conference\ | nology <u>O</u> 630p                                        |  |
| Диски                                                                                                    | < <u>Н</u> азад Далее > Отмена                              |  |

Рисунок 115 – Окно размещения файлов

5. Установить флаг Использовать сетевой ключ и указать имя сервера, на котором установлен hasp ключ, если компоненты Сервер и Сервис «Конференц-система» установлены на разных компьютерах (рис. 116). Если они установлены на одном компьютере, флаг убрать. Нажать кнопку Далее >.

| 🔀 Программа установки Сервис 'Конференц-система' 🛛 🛛 🔀                                                                                                    |                                                         |  |  |  |
|----------------------------------------------------------------------------------------------------|---------------------------------------------------------|--|--|--|
| HECTOP                                                                                                    | Настройка параметров защиты<br>Введите требуемые данные |  |  |  |
| ✓ Использовать сетевой ключ Имя сервера ключей: t-2000                                                                                                    |                                                         |  |  |  |
| При использовании сетевого ключа (NetHASP) требуется указать имя сервера, на котором установлен ключ. В случае использования локального ключа снимите флажок и нажмите кнопку 'Далее'. |                                                         |  |  |  |
| < <u>+</u>                                                                                                    | азад Далее > Отмена                                     |  |  |  |

Рисунок 116 – Окно настройки параметров защиты

- 6. В следующем окне (рис. 117) установить флаг Создать ярлыки программы на рабочем столе,
  - для автоматического создания ярлыков компонента на рабочем столе, и нажать кнопку Далее >.

| ট Программа установки АРМ Администратора 🛛 🔀                                                                       |  |  |
|----------------------------------------------------------------------------------------------------|--|--|
| Создание ярлыков Выбор места расположения создаваемых ярлыков                                                      |  |  |
| Выберите места расположения ярлыков для быстрого запуска программы.<br>🗹 Создать ярлыки программы на рабочем столе |  |  |
| < <u>Н</u> азад Далее > Отмена                                                                                     |  |  |

Рисунок 117- Окно создания ярлыков

7. В следующем окне (рис. 118) проверить параметры установки. Если все параметры заданы правильно, нажать кнопку **Установка**, в противном случае нажать кнопку **< Назад** и изменить параметры;

| 😼 Программа установки Сервис 'Конференц-система' 🛛 🔀                                                                                                    |  |  |
|----------------------------------------------------------------------------------------------------|--|--|
| Все готово к установке<br>НЕСТОР<br>Программа установки готова к выполнению операции                                                                                    |  |  |
| Нажмите 'Установка' чтобы начать установку. Для просмотра или изменения<br>параметров установки нажмите 'Назад'. Для выхода из программы установки<br>нажмите 'Отмена'. |  |  |
| Расположение программы: C:\Program Files\Speech Technology<br>Center\Nestor\Conference\<br>Компания: црт                                                                |  |  |
| Пользователь: црт                                                                                                    |  |  |
| < <u>Н</u> азад <u>У</u> становка Отмена                                                                                                    |  |  |

Рисунок 118 – Окно готовности к установке

8. Дождаться завершения процесса установки. В окне завершения установки (рис. 119) появится информация о текущих настройках подключения к базе данных.

Если настройки менять не нужно, нажмите кнопку Готово.

Для изменения настроек подключения к базе данных установите флаг Запустить Менеджер подключения и нажмите кнопку Готово. В окнах менеджера подключения к базе данных задайте новый путь к серверу и (или) выберите новую базу данных.

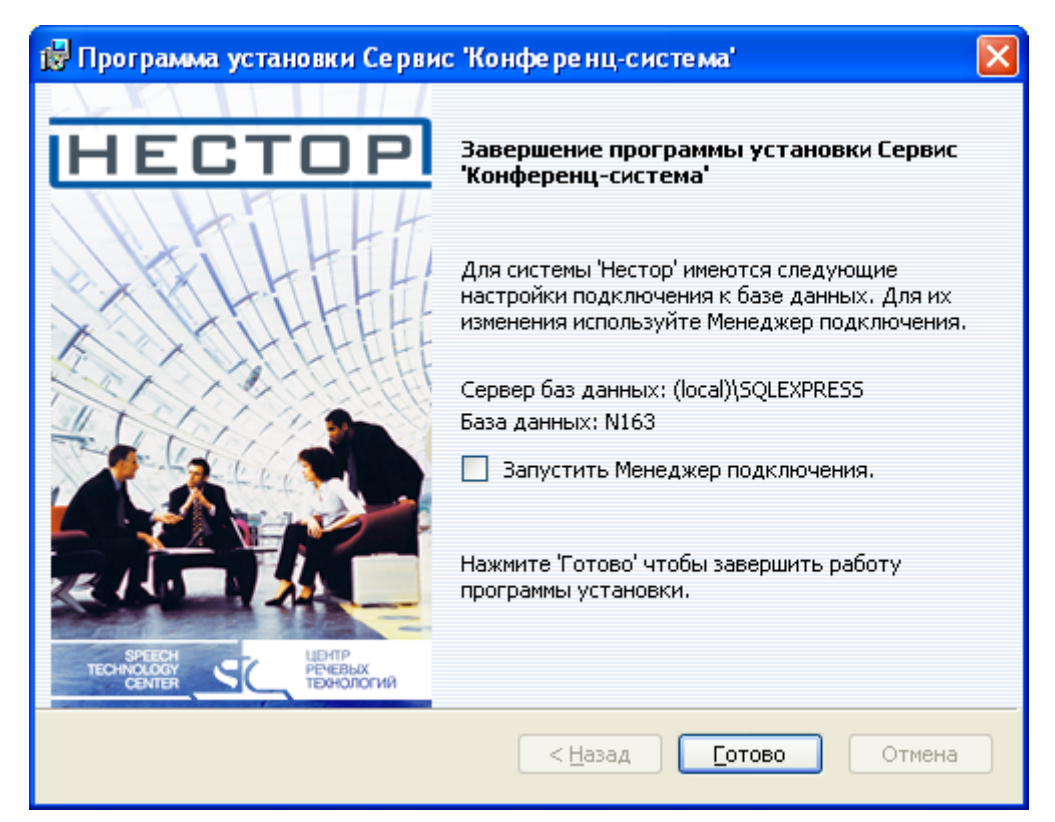

Рисунок 119 – Окно завершения установки

9. После нажатия на кнопку **Готово** в окне завершения установки (см. рис. 119) появится окно конфигуратора службы интеграции с конференц-системой (рис. 120).

В окне следует выбрать предложенный тип конференц-системы, а также задать адрес и протокол для конференц-системы **Beyerdynamic**.

| 🔅 Конфигуратор службы интеграции с конференц-системой 📃 |                |          |
|---------------------------------------------------------|----------------|----------|
| Параметры службы интеграции с конф                      | еренц-системой | Ar<br>Ar |
| 🗆 Способ доступа к конференц-системе                    |                |          |
| Конференц-система                                       | Beyerdynamic   |          |
| Адрес                                                   | COM1           |          |
| Протокол                                                | SerialPort     |          |
|                                                         |                |          |
| <b>Конференц-система</b><br>Название конференц-системы  |                |          |
|                                                         | ОК             | Отмена   |

Рисунок 120 – Окно конфигуратора службы интеграции с конференц-системой

Версия ПО 1.0.0.0275 Дата создания документа 26.11.2009

Версия документа v.1.01